# Orderflows Absorption Tool

**Mike Valtos** 

**Disclaimer:** Futures and options trading have large potential rewards, but also large potential risk. You must be aware of the risks and be willing to accept them in order to invest in the futures and options markets. Don't trade with money you can't afford to lose. This is neither a solicitation nor an offer to buy or sell futures, stocks or options. No representation is being made that any account will or is likely to achieve profits or losses similar to those discussed here. The past performance of any trading system or methodology is not necessarily indicative of future results. If you decide to invest real money, all trading decisions should be your own.

**CFTC Required Disclaimer:** Hypothetical or simulated performance results have certain inherent limitations. Unlike an actual performance record, simulated results do not represent actual trading. Also, since the trades have not actually been executed, the results may have under— or over—compensated for the impact, if any, of certain market factors, such as lack of liquidity. Simulated trading programs in general are also subject to the fact that they are designed with the benefit of hindsight. No representation in being made that any account will or is likely to achieve profits or losses similar to those shown.

The Orderflows Absorption Tool is like a Swiss Army Knife in detecting absorption in the order flow. It is built around seven (7) different scenarios of absorption. Why so many you might ask. There are different types of absorption in different market conditions.

VERY IMPORTANT – Just because there are 7 different absorption scenarios, does not mean you will run all 7 at once. That is NOT ADVISABLE and NOT RECOMMENDED.

What is recommended is to run the setups that align with your trading. Are you a momentum trader/trend trader or are you a reversal trader?

The market is constantly in a state of fluctuation. Trying to trade momentum and break outs when the market is range bound will chop you up with many false signals. Conversely, trying to trade reversals in a trending market you will find yourself getting stopped out regularly.

There is no one way to approach the market. A trader needs to be nimble and quick to understand what is happening in the market in order to trade it. Determine if the market is range trading or trend trading.

Most non-traders will think "wow, that's a lot of work," but really that is your job as a trader. The first step is to look at a chart. Where are we relative to the day's high and low? The second step is to look at today's range relative to yesterday's range. Are we inside of yesterday's range or outside of it.

If we are inside yesterday's range there is a good chance the trading day may be an inside day which is usually a nice range day, good for reversals.

If the market is trading outside yesterday's range, there is a good chance the trading day can be a trending day. But it does depend on the direction the market is trading. Is the market trading in a direction away from yesterday's high/low, which can signal a potential trend day. Or is the market trading back into yesterday's range which can signal a big trend day (ie engulfing pattern) or a potential range day depending on what is happening in the order flow. The market may simply rotate around the yesterday's high (low) and or yesterday's value area or Point of Control. There are really many different scenarios that can occur.

You don't know what is going to happen until it happens. All you can do as a trader is trade what you expect to happen. For example, when the market is trading above yesterday's high but starts to trade back into yesterday's range. What is the first level that the market can stop? The first level I would be looking for is the Point of Control.

There are many different situations that a trader can use absorption. The Orderflows Absorption Tool allows you to choose the situations that you want to look for.

I could have broken out this indicator into seven different indicators. But I felt it was best to keep it as its own tool and let you decide what you want to use.

In the next section, I will explain how to set up the indicator on NinjaTrader 8 and explain the different settings.

Once you read and understand the settings, in the section after that I will explain suggested settings and why. Keep in mind, what I will be suggesting is what I use. You are free to change them as you deem necessary.

Before I get into the different scenarios and settings, first you will need to enter you License Token.

You will be emailed you License Token and the email will look like this:

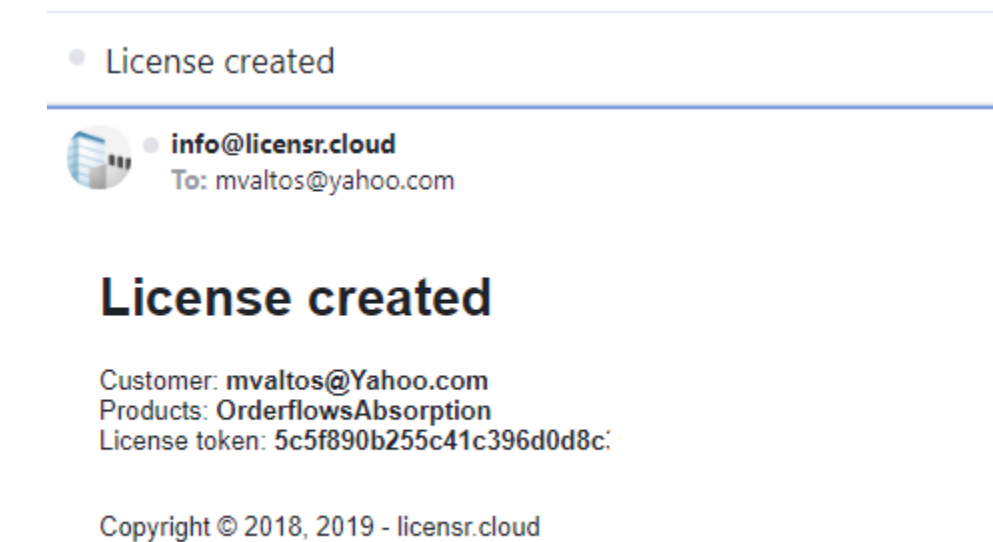

Please note that the license token email will come from the email info@licensr.cloud and not an orderflows.com email. It is also included in your welcome email with the download instructions for the software that I send to you from my orderflows.com email.

Once you have installed the Orderflows Absorption Indicator, you will need to open the indicator settings and manually enter the License Token in the first section called License in the field labeled License token. There are three ways to open the indicator settings, press Ctrl+I or click on the zigzag on top of the chart of right click on the screen to open the settings up.

| Orderflows Absorption(6E 06-19 (5 Range))         Instrument         Intervals         Alerts         Data Soriae       Ctrl+I         Strategies       Ctrl+S         Strategies       Ctrl+V         Zoom N       Zoom N         Zoom Out       Always On Top         Show Data Box       Ctrl+D         Show Data Box       Ctrl+D         Show Data Box       Ctrl+N         Share       Reload All Historical Data       Ctrl+Shift+R         Reload All Historical Data       Ctrl+N       Share         Print       Share       Reload All Historical Data       Ctrl+Shift+R         Reload All Historical Data       Ctrl+Shift+R       Reload Ninja Script       F5         Templates       Properties       Ctrl+T       Properties       Ctrl+T                                                                                                    | Chart     | 6E 06-19         | v ک          | 5 Range | <ul> <li>III</li> </ul> | 1 😌 |          | k   | ıı- 🔕      |                                    |              |      |
|----------------------------------------------------------------------------------------------------|-----------|------------------|--------------|---------|-------------------------|-----|----------|-----|------------|------------------------------------|--------------|------|
| Instrument<br>Intervals<br>Alerts<br>Pater Scriptone Ctrists<br>Indicators Ctri+I<br>Strategies Ctri+S<br>Strategy Performance<br>Drawing Tools<br>Paste<br>Ctri+V<br>Zoom In<br>Zoom Out<br>Always On Top<br>✓ Show Tabs<br>Crosshair<br>Show Data Box<br>Ctri+D<br>Save Chart Image<br>Alt+S<br>Print<br>Share<br>Reload All Historical Data<br>Reload All Historical Data<br>Ctri+Shift+R<br>Reload All Historical Data<br>Ctri+Shift+R<br>Reload All Historical Data<br>Ctri+Shift+R<br>Reload All Historical Data<br>Ctri+Shift+R<br>Reload All Historical Data<br>Ctri+Shift+R<br>Reload All Historical Data<br>Ctri+Shift+R<br>Reload All Historical Data<br>Ctri+Shift+R<br>Reload All Historical Data<br>Ctri+Shift+R<br>Reload All Historical Data<br>Ctri+Shift+R<br>Reload All Historical Data<br>Ctri+Shift+R<br>Reload Ninja Script<br>F5<br>Templates<br>V | Orderflow | vs Absorption(6E | 06-19 (5 Ran | ge))    |                         |     |          |     |            |                                    |              |      |
| Alerts<br>Data Socioe Ctrt+S<br>Indicators Ctrt+I<br>Strategies Ctrt+S<br>Strategy Performance<br>Drawing Tools<br>Paste Ctrt+V<br>Zoom In<br>Zoom Out<br>Always On Top<br>♥ Show Tabs<br>Crosshair<br>Show Data Box Ctrl+D<br>Save Chart Image Alt+S<br>Print<br>Share<br>Reload All Historical Data Ctrl+Shift+R<br>Reload All Historical Data Ctrl+Shift+R<br>Reload All Historical Data Ctrl+Shift+R<br>Reload All Historical Data Ctrl+Shift+R<br>Reload All Historical Data Ctrl+Shift+R<br>Reload All Historical Data Ctrl+Shift+R<br>Reload All Historical Data Ctrl+Shift+R<br>Reload Ninja Script F5<br>Templates<br>Properties Ctrl+T                                                                                                    |           |                  |              |         |                         |     |          |     |            | Instrument<br>Intervals            |              | •    |
| Indicators       Ctrl+1         Strategies       Ctrl+S         Strategy Performance       Drawing Tools         Paste       Ctrl+V         Zoom In       Zoom Out         Always On Top       V         Show Tabs       Crosshair         Show Data Box       Ctrl+D         Save Chart Image       Alt+S         Print       Share         Reload All Historical Data       Ctrl+Shift+R         Reload All Historical Data       Ctrl+Shift+R         Reload All Historical Data       Ctrl+Shift+R         Reload All Historical Data       Ctrl+Shift+R         Reload All Historical Data       Ctrl+Shift+R         Reload All Historical Data       Ctrl+T                                                                                                    |           |                  |              |         |                         |     |          |     |            | Alerts<br>Data Series              | Ctrl+E       |      |
| Strategies       Ctrl+S         Strategy Performance       Drawing Tools         Paste       Ctrl+V         Zoom In       Zoom Out         Atways On Top       ✓         Show Tabs       Crosshair         Crosshair       ✓         Show Data Box       Ctrl+D         Save Chart Image       Alt+S         Print       ✓         Share       ✓         Reload All Historical Data       Ctrl+Shift+R         Reload All Historical Data       Ctrl+Shift+R         Reload All Historical Data       Ctrl+Shift+R         Reload All Historical Data       Ctrl+Shift+R         Reload Ninja Script       F5         Templates       ✓         Properties       Ctrl+T                                                                                                    |           |                  |              |         |                         |     |          |     |            | Indicators                         | Ctrl+I       |      |
| ✓       Drawing Tools         Paste       Ctrl+V         Zoom In       Zoom Out         Always On Top       ✓         Show Tabs       Crosshair         Crosshair       ✓         Show Data Box       Ctrl+D         Save Chart Image       Alt+S         Print       ✓         Share       ✓         Reload All Historical Data       Ctrl+Shift+R         Reload All Historical Data       Ctrl+Shift+R         Reload All Historical Data       Ctrl+Shift+R         Reload All Historical Data       Ctrl+Shift+R         Reload All Historical Data       Ctrl+Shift+R         Reload All Historical Data       Ctrl+T                                                                                                    |           |                  |              |         |                         |     |          | 1   |            | Strategies<br>Strategy Performance | Ctrl+S       |      |
| Zoom In<br>Zoom Out<br>Always On Top<br>✓ Show Tabs<br>Crosshair<br>✓ Show Data Box<br>Ctrl+D<br>Save Chart Image<br>Alt+S<br>Print<br>Share<br>✓<br>Reload All Historical Data<br>Ctrl+Shift+R<br>Reload Ninja Script<br>F5<br>Templates<br>✓<br>Properties<br>Ctrl+T                                                                                                    |           |                  |              |         |                         |     |          | 1   | ı          | Drawing Tools                      | Ctrl+V       | •    |
| 20011 Out         Always On Top         ✓ Show Tabs         Crosshair         Show Data Box       Ctrl+D         Save Chart Image       Alt+S         Print       Image         Share       Image         Reload All Historical Data       Ctrl+Shift+R         Reload All Historical Data       Ctrl+Shift+R         Reload Ninja Script       F5         Templates       Image         Properties       Ctrl+T                                                                                                    |           |                  |              |         |                         |     |          | J.  |            | Zoom In                            |              |      |
| ✓ Show Tabs<br>Crosshair<br>Show Data Box<br>Ctrl+D<br>Save Chart Image<br>Alt+S<br>Print<br>Share<br>Reload All Historical Data<br>Ctrl+Shift+R<br>Reload All Historical Data<br>Ctrl+Shift+R<br>Reload Ninja Script<br>F5<br>Templates<br>Properties<br>Ctrl+T                                                                                                    |           |                  |              |         | T                       |     | άÆ.      | 1   |            | Always On Top                      |              | 1 de |
| Crosshair Show Data Box Ctrl+D<br>Save Chart Image Alt+S<br>Print Share Share Reload All Historical Data Ctrl+Shift+R<br>Reload Ninja Script F5<br>Templates Properties Ctrl+T                                                                                                    |           |                  |              |         | 1                       | Ь   | <b>.</b> | . 1 | ~          | Show Tabs                          |              |      |
| Show Data Box Ctri+D<br>Save Chart Image Alt+S<br>Print<br>Share<br>Reload All Historical Data Ctri+Shift+R<br>Reload All Historical Data Ctri+Shift+R<br>Reload NinjaScript F5<br>Templates<br>Properties Ctri+T                                                                                                    | Ι.        |                  |              |         | Ĥ. –                    | 1 1 |          |     | <b>1</b> 1 | Crosshair                          |              | ۲Ľ i |
| Save Chart Intage     Alt*S       Print     >       Share     >       Reload All Historical Data     Ctrl+Shift+R       Reload Ninja Script     F5       Templates     >       Properties     Ctrl+T                                                                                                    |           |                  |              |         | 1                       | 11  |          |     |            | Show Data Box                      | Ctrl+D       |      |
| Share         Reload All Historical Data         Ctrl+ Shift+R         Reload Ninja Script         F5         Templates         Properties         Ctrl+T                                                                                                    | <u> </u>  |                  |              |         |                         |     |          |     | 1          | Drint                              | AILTS        | , I' |
| Reload All Historical Data Ctrl+ Shift+R<br>Reload Ninja Script F5<br>Templates<br>Properties Ctrl+T                                                                                                    |           |                  |              |         | 11                      | 10  |          |     |            | Share                              |              | •    |
| Reload Ninja Script F5 Templates Properties Ctrl+T                                                                                                    |           |                  |              |         | 1                       | I   |          |     |            | Reload All Historical Data         | Ctrl+Shift+R |      |
| Templates ►<br>Properties Ctrl+T                                                                                                    | L L       |                  |              |         | ր                       |     |          |     |            | Reload NinjaScript                 | F5           |      |
| Properties Ctrl+T                                                                                                    |           |                  | u.           | 11      | 1                       |     |          |     |            | Templates                          |              | •    |
|                                                                                                    | l l       | <u>b</u>         |              |         |                         |     |          |     |            | Properties                         | Ctrl+T       |      |

Once you have opened up the Indicators settings, click on Orderflows Absorption from the left-hand side and load the indicator. On the right-hand side you will see the first field, License. In the field labeled License token copy and paste your License token there.

| Indicators                                                                                                    |                                                                                                    |                       |
|----------------------------------------------------------------------------------------------------|----------------------------------------------------------------------------------------------------|-----------------------|
| Available i 🗘                                                                                                    | Properties                                                                                                    | ▲<br>▼                |
| _The_Indicator_Store<br>Delta Candles                                                                                                    | ✓ License<br>License token                                                                                                    |                       |
| Delta Candles<br>DeltaScalper<br>Order Flows Trader<br>Orderflows Absorption<br>Orderflows Pressure<br>Orderflows Pulse<br>Orderflows Sweetspot<br>Orderflows Turns<br>POCTrader<br>PriceRejector<br>ADL<br>ADX<br>ADXR<br>ADXR<br>APZ<br>Aroon<br>Aroon oscillator<br>ATR<br>Bartimer<br>Baltinger | License token   Extreme Absorption Enable Extreme Abs Conditional Delta Volume  Expanded Extreme Absorption Enable Expanded Ext Abs Conditional Delta Volume  Momentum Absorption Enable Momentum Abs Conditional Delta Volume  Trapped Absorption Enable Trapped Abs Conditional Delta Volume  Level 1 Aggressive Absorption Enable Level 1 Aggressive Absorption | 0<br>0<br>•<br>5<br>0 |
| Bollinger<br>BOP<br>Buy sell pressure<br>Buy sell volume<br>Candlestick pattern<br>CCI<br>Configured<br>Orderflows Absorption(6E 06-19 (5 Range))                                                                                                    | Enable Level 1 Aggr Abs<br>Conditional Delta Volume<br>✓ Level 2 Aggressive Absorption<br>Enable Level 2 Aggr Abs<br>Conditional Delta Volume<br>✓ Stacked Absorption<br>Enable Stacked Abs<br>Conditional Delta Volume<br>✓ Settings<br>Enable Swing Filter                                                                                                    | 0<br>0<br>25          |

Once you have entered your License token, click Apply on the bottom righthand side of the Indicators settings.

| Indicators                                                                                                    |                                                                                                    | ? 🔀 |
|----------------------------------------------------------------------------------------------------|----------------------------------------------------------------------------------------------------|-----|
| Available i 🛟                                                                                                    | Properties                                                                                                    | ¢   |
| The_Indicator_Store Delta Candles DeltaScalper Order Flows Trader Orderflows Absorption Orderflows Pressure Orderflows Pulse Orderflows Sweetspot Orderflows Turns POCTrader PriceRejector | <ul> <li>License<br/>License token</li> <li>Zxfasfds12345sdfsdgasags</li> <li>Extreme Absorption<br/>Enable Extreme Abs<br/>Conditional Delta Volume</li> <li>Expanded Extreme Absorption<br/>Enable Expanded Ext Abs<br/>Conditional Delta Volume</li> <li>Momentum Absorption</li> <li>Each Memory Applies</li> </ul> |     |
| Configured                                                                                                    | Conditional Delta Volume 5                                                                                                    |     |
| Orderflows Absorption(6E 06-19 (5 Range))                                                                                                    | Trapped Absorption     Enable Trapped Abs     Conditional Delta Volume     0                                                                                                    |     |
| add <b>remove</b> up down                                                                                                    | Enable Level 1 Aggressive Absorption Enable Level 1 Aggr Abs Conditional Delta Volume 0 pre                                                                                                    | set |
|                                                                                                    | OK Cancel Appl                                                                                                    | y   |

## The Orderflows Absorption Tool has 7 different absorption scenarios:

| Indicators                                 |                                         |        | ? 🔀    |
|--------------------------------------------|-----------------------------------------|--------|--------|
| Available i 🗘                              | Properties                              |        | *<br>* |
| The_Indicator_Store                        | ▼ License                               |        |        |
| Delta Candles                              | License token                           |        |        |
| DeltaScalper                               | <ul> <li>Extreme Absorption</li> </ul>  |        |        |
| Order Flows Trader                         | Enable Extreme Abs                      |        |        |
| Orderflows Absorption                      | Conditional Dalta Volume                |        |        |
| Orderflows Pulse                           |                                         |        |        |
| Orderflows Sweetspot                       | Expanded Extreme Absorpti               |        |        |
| Orderflows Turns                           | Enable Expanded ExtAbs                  |        |        |
| POCTrader                                  | Conditional Delta Volume                |        |        |
| PriceRejector                              | <ul> <li>Momentum Absorption</li> </ul> |        |        |
| ADL                                        | Enable Momentum Abs                     |        |        |
|                                            | Conditional Delta Volume                |        |        |
| APZ                                        | <ul> <li>Trapped Absorption</li> </ul>  |        |        |
| Aroon                                      | Enable Trapped Abs                      |        |        |
| Aroon oscillator                           | Conditional Delta Volume                |        |        |
| ATR                                        |                                         |        |        |
| Bartimer                                   | • Level 1 Aggressive Absorpti           |        |        |
| Bollinger                                  | Enable Level 1 Aggr Abs                 |        |        |
|                                            | Conditional Delta Volume                | 0      |        |
| Buy sell volume                            | ▼ Level 2 Aggressive Absorpti           |        |        |
| Candlestick pattern                        | Enable Level 2 Aggr Abs                 |        |        |
| CCI                                        | Conditional Delta Volume                |        |        |
|                                            | <ul> <li>Stacked Absorption</li> </ul>  |        |        |
| Configured                                 | Enable Stacked Abs                      |        |        |
| Orderflows Absorption(NQ 06-19 (10 Range)) | Conditional Delta Volume                | 0      |        |
| Trader Dale's Volume Profile Flex          | ▼ Settings                              |        |        |
| Orderflows Absorption(NQ 06-19 (10 Range)) | Enable Swing Filter                     | -      |        |
|                                            |                                         |        |        |
|                                            |                                         |        |        |
|                                            | Minimum Bar Volume Requ                 | 0      |        |
|                                            | Use Delta Confirmation                  |        |        |
|                                            | Use Delta Divergence                    |        |        |
|                                            | Prominent POC Confirmation              |        |        |
|                                            | ✓ Visuals                               |        |        |
|                                            | Signal Box height in ticks (0           |        |        |
|                                            | Signal box high offset in ticks         | 0.5    |        |
|                                            | Signal box low offset in ticks          | -0.5   |        |
|                                            | Signal Box opacity (0% - 10             | 50     |        |
|                                            | Signal Box width in here (0             | 5      |        |
|                                            | Oignal Box width in bars (0=            |        |        |
|                                            | Signal mark displacement i              | 2      |        |
| add remove up down                         |                                         |        | preset |
|                                            |                                         |        |        |
|                                            | OK                                      | Cancel | Apply  |

- 1) Extreme Absorption.
- 2) Expanded Extreme Absorption
- 3) Momentum Absorption
- 4) Trapped Absorption
- 5) Level 1 Aggressive Absorption
- 6) Level 2 Aggressive Absorption
- 7) Stacked Absorption

Each scenario can be enabled or disabled, depending on your trade plan. Additionally, within each scenario, the user can select a conditional delta volume.

There are also general settings which the user can adjust:

- 1) Enable Swing Filter
- 2) Swing Period
- 3) Minimum Bar Volume Required
- 4) Use Delta Confirmation
- 5) Use Delta Divergence
- 6) Prominent POC (Point of Control) Confirmation)

## **Explanation of The 7 Different Absorption Settings**

**Extreme Absorption** – A reversal signal. This scenario occurs when there is absorption at the extreme of a bar. Can be used on any bar type, short term and long term.

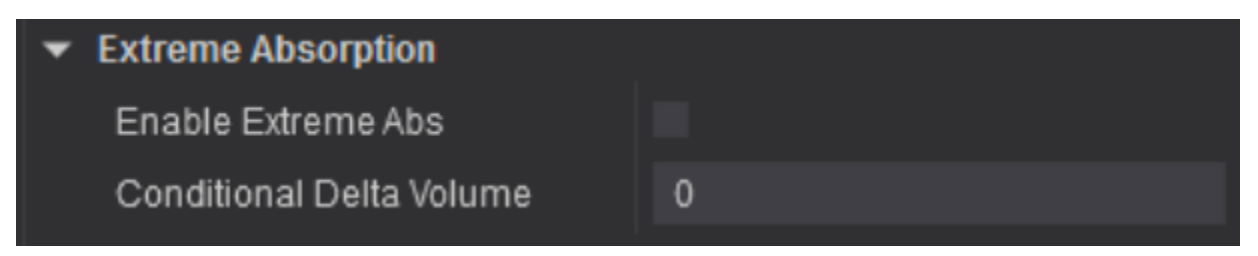

**Expanded Extreme Absorption** – A reversal signal. This scenario occurs when there is absorption near the extreme of a bar. Should be used in conjunction with Extreme Absorption on longer bar periods. For example, 5-minute charts or 10 range bars. Expanded Extreme Absorption looks at additional price levels in determining absorption in a bar. That is why it is recommended to use on longer range bars or bars that cover more price levels.

| ▼ Expanded Extreme Absorption |   |
|-------------------------------|---|
| Enable Expanded ExtAbs        |   |
| Conditional Delta Volume      | 0 |

<u>Momentum Absorption</u> – A continuation signal. When a market is trending or moving quickly in one direction there can be signs of absorptive buying if the market is moving higher or absorptive selling if the market is moving lower. What that means is there is supportive buying on the way up in the sense that there were buyers who were lifting heavy offers. Or on the market moving lower, sellers hitting big bids. Usually the offers and bids are hidden because of the traders hide their size through the use of iceberg orders.

| <ul> <li>Momentum Absorption</li> </ul> | Momentum Absorption |  |  |  |
|-----------------------------------------|---------------------|--|--|--|
| Enable Momentum Abs                     |                     |  |  |  |
| Conditional Delta Volume                | 0                   |  |  |  |

<u>**Trapped Absorption**</u> – A reversal signal often seen in a pull back, but trapped absorption can occur at a pure reversal or in a move. These are areas where traders are potentially trapped in the market.

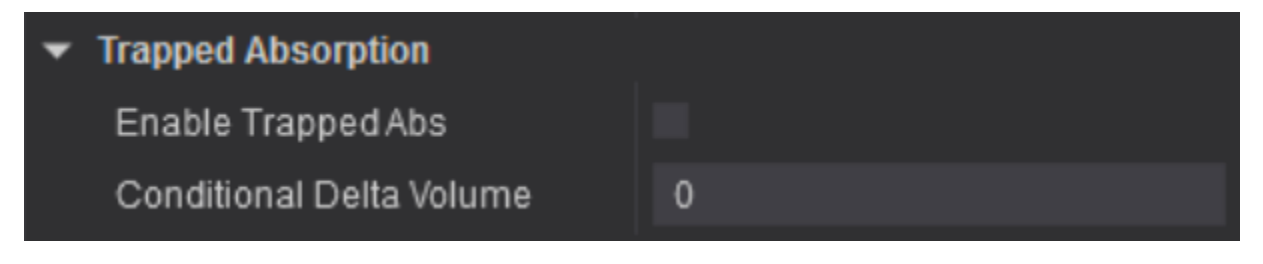

**Level 1 Aggressive Absorption** – A combination of Extreme Absorption and Momentum Absorption. It detects areas where there is absorption of both the bid and offer when the market is not moving.

| ▼ Level 1 Aggressive Absorption |   |
|---------------------------------|---|
| Enable Level 1 Aggr Abs         |   |
| Conditional Delta Volume        | 0 |

**Level 2 Aggressive Absorption** – A combination of Expanded Extreme Absorption and Momentum Absorption. It detects areas where there is absorption of both the bid and offer when the market is not moving but expands the analysis window further.

| 0 |
|---|
|   |

<u>Stacked Absorption</u> – Combines both Extreme Absorption and Expanded Extreme Absorption but treats it as one level.

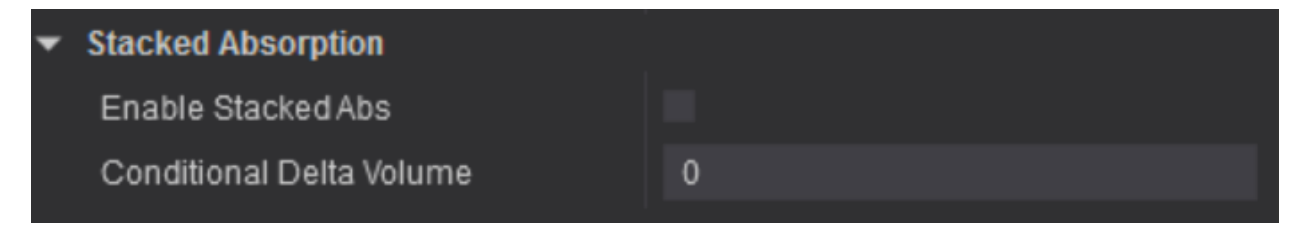

## In the General Settings:

#### Enable Swing Filter & Swing Period

| • | Settings                   |   |  |  |
|---|----------------------------|---|--|--|
|   | Enable Swing Filter        | * |  |  |
|   | Swing Period               | 1 |  |  |
|   | Minimum Bar Volume Requi   | 0 |  |  |
|   | Use Delta Confirmation     |   |  |  |
|   | Use Delta Divergence       |   |  |  |
|   | Prominent POC Confirmation |   |  |  |

These are used together. If you want to have signals at swing highs or swing lows, you would put a check in the box next to Enable Swing Filter. Next you would need to enter a number for the period you want to look for swings for (the default is 1). For example, if you want to see signals where the bar is either the swing high or low for the last 9 bars, you would enter a value of 9.

If you are trading reversal trading, you will need a move to reverse. So, you would want to enable the Swing Filter and set a Swing Period.

If you are trading momentum, you will not enable the Swing Filter. If the Swing Filter is not enabled, then it won't recognize the value in the Swing Period field.

#### Minimum Bar Volume Requirement -

| • | Settings                   |   |  |  |  |
|---|----------------------------|---|--|--|--|
|   | Enable Swing Filter        | * |  |  |  |
|   | Swing Period               | 1 |  |  |  |
|   | Minimum Bar Volume Requi   | 0 |  |  |  |
|   | Use Delta Confirmation     |   |  |  |  |
|   | Use Delta Divergence       |   |  |  |  |
|   | Prominent POC Confirmation |   |  |  |  |

This setting allows a user to set a minimum bar volume required for analysis. Most of the time, you can set the volume to 0 as most bars during the day session have enough volume. However, if you are trading during the evening session or a market with less volume, you may need to set a minimum bar volume requirement which will depend on the market you are trading. For example, if you are trading 1-minute NQ futures in the evening session, you might want to set the Minimum Bar Volume Requirement to 100. Bars that have a volume of less than 100 will not be analyzed. <u>Use Delta Confirmation</u> – When this setting is enabled, it will allow the trader to filter signals where the bar delta confirms the price action. For buy signals, bar delta needs to be positive. For sell signals, bar delta needs to be negative.

| • | Settings                   |   |  |  |
|---|----------------------------|---|--|--|
|   | Enable Swing Filter        | * |  |  |
|   | Swing Period               | 1 |  |  |
|   | Minimum Bar Volume Requi   | 0 |  |  |
|   | Use Delta Confirmation     |   |  |  |
|   | Use Delta Divergence       |   |  |  |
|   | Prominent POC Confirmation |   |  |  |

<u>Use Delta Divergence</u> – When this setting is enabled, it will allow the trader to filter signals when there is a divergence between the delta and the price action. For buy signals, the delta needs to be negative. For sell signals, the delta needs to be positive. This is important because on bars of supportive volume, there is often negative delta.

| • | Settings                   |   |  |  |
|---|----------------------------|---|--|--|
|   | Enable Swing Filter        | * |  |  |
|   | Swing Period               | 1 |  |  |
|   | Minimum Bar Volume Requi   | 0 |  |  |
|   | Use Delta Confirmation     |   |  |  |
|   | Use Delta Divergence       |   |  |  |
|   | Prominent POC Confirmation |   |  |  |

**Prominent POC Confirmation** – When this setting is enabled, it will allow the trader to filter for signals in bars with a Prominent POC. (Point of Control). A Prominent POC (Point of Control) is one in which the POC often acts as support or resistance and can signal a potential reversal. Every bar has a POC, but not all POCs matter. The Orderflows Absorption Tool has the ability to filter out the signals that occur with or without a Prominent Point of Control.

| • | Settings                   |   |  |
|---|----------------------------|---|--|
|   | Enable Swing Filter        | * |  |
|   | Swing Period               | 1 |  |
|   | Minimum Bar Volume Requi   | 0 |  |
|   | Use Delta Confirmation     |   |  |
|   | Use Delta Divergence       |   |  |
|   | Prominent POC Confirmation |   |  |

## In the Visuals Settings:

Explanation of Visuals

| ▼ Visuals                       |      |  |
|---------------------------------|------|--|
| Signal Box height in ticks (0   | 2    |  |
| Signal box high offset in ticks | 0.5  |  |
| Signal box low offset in ticks  | -0.5 |  |
| Signal Box opacity (0% - 100    | 50   |  |
| Signal Box width in bars (0=    | 5    |  |
| Signal mark displacement i      | 2    |  |

Signal Box height in ticks is set to 2. This is how tall the zone appears on the chart.

Signal box high offset in ticks in set to 0.5. This is how much into the bar you want the zone to appear.

Signal box low offset in ticks is set to -0.5. This is how much below the bar you want the zone to appear in a buy and how much above the bar you want the zone to appear in a sell.

Signal box opacity is set to 50. This is a percentage of how dark you want the zone to appear. If you set to 100 is will be solid blue for a buy or solid red for a sell. It is set to 50, which is 50% so that you can see through the zone if you are watching a footprint chart.

Signal Box width in bars is set to 5. This is the number of bars you want the zone to print forward. If it was set to 15 it would print forward for the next 15 bars. If you are a support/resistance trader, you may want to set it out 20 bars or so.

Signal mark displacement is set to 2. This is the distance, in ticks, how far below a buy bar the signal plot (see below, default is a triangle) appears. Or how far above a sell bar the signal plot (see below, default is a triangle) appears.

## In the Data Series Settings:

Explanation of Data Series

| ▼ Data Series |                    |
|---------------|--------------------|
| Input series  | 6E 06-19 (5 Range) |

YOU DO NOT NEED TO CHANGE THIS. This is the data series the chart is looking at. When you load the Orderflows Absorption indicator on a chart, it automatically puts in the Input series for you. AGAIN, DO NOT TOUCH THIS.

## In the Set Up Settings:

Explanation of Set Up

| ▼ Set up               |                       |   |
|------------------------|-----------------------|---|
| Calculate              | On each tick          | ~ |
| Label                  | Orderflows Absorption |   |
| Maximum bars look back | 256                   | ~ |

YOU DO NOT NEED TO CHANGE THIS. This is the how the data is read, the label of the indicator and the Maximum bars look back. When you load the Orderflows Absorption indicator on a chart, it automatically puts in the Setup information for you. AGAIN, DO NOT TOUCH THIS.

## In the Visual Settings:

Explanation of Visual

| ▼ | Visual              |                      |   |
|---|---------------------|----------------------|---|
|   | Auto scale          | *                    |   |
|   | Displacement        | 0                    |   |
|   | Display in Data Box | *                    |   |
|   | Panel               | Same as input series | ~ |
|   | Price marker(s)     |                      |   |
|   | Scale justification | Right                | ~ |
|   | Visible             | *                    |   |

YOU DO NOT NEED TO CHANGE THIS. These setting deal with how the Orderflows Absorption Indicator plots on the main chart. If you start changing any of these settings, you will get multiple panels of the same chart on your screen. AGAIN, DO NOT TOUCH THIS.

## In the Plot Settings:

Explanation of Plots

You may have to expand the Buy signal and Sell Signal by clicking on the down triangle.

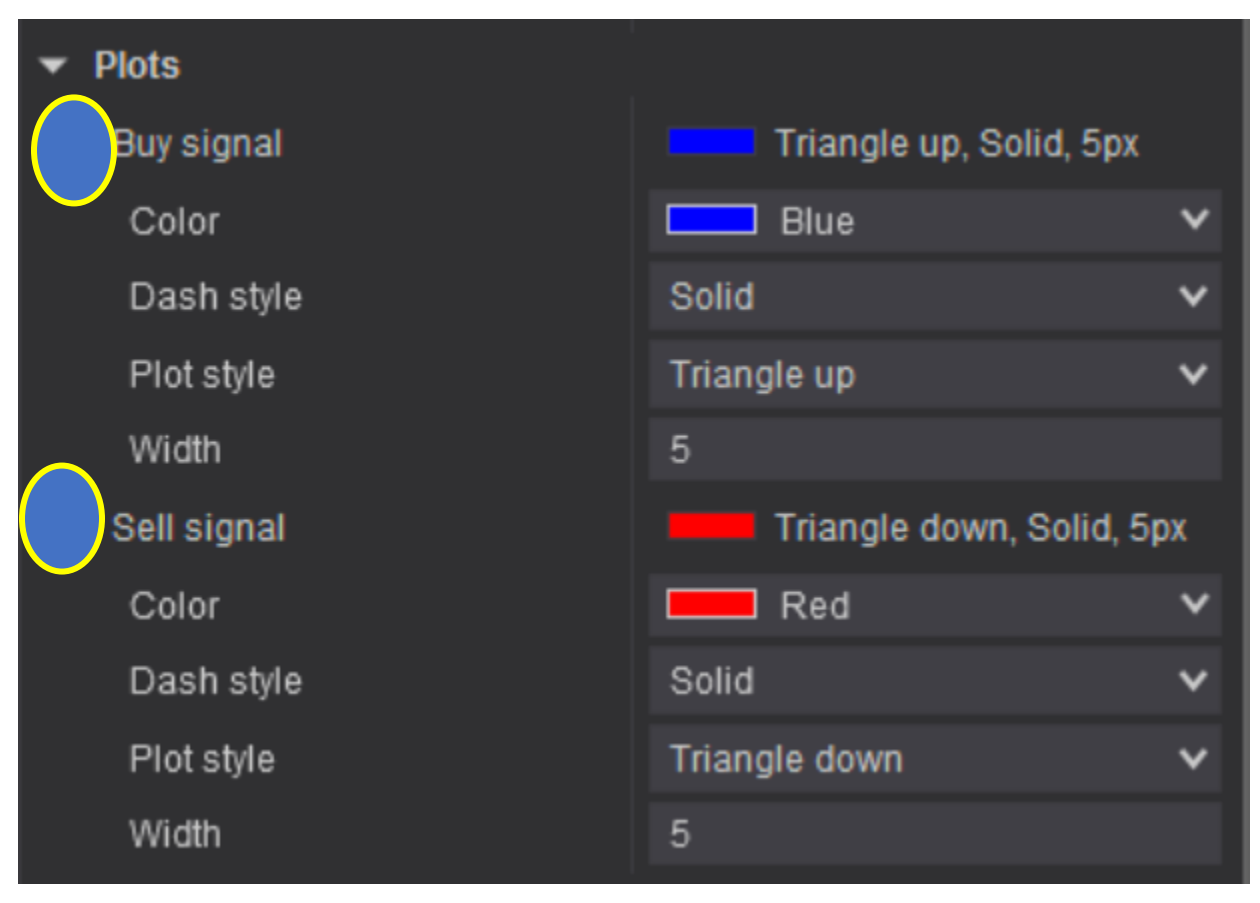

In the Plot settings you can change the Color for the signals, the Dash style, the Plot style and the Width for buy signals and sell signals. I prefer these default settings, but you are free to change how you want them to appear on your chart. For example, you may already have an indicator that plots in blue and red for buys and sells, so you may want to change the buys to green and the sells to pink. Suggested Settings For The Different Scenarios

Please remember that these are suggested setting. There are many different markets, time frames, chart types and what I suggest may or may not work well in your market.

It would be impossible for me to show you every possible combination of settings and I don't want to curve fit the results. I am a firm believer that a way of trading should transfer between different markets and time frames.

For simplicity purposes, I will use an ES 4 range chart to explain suggested settings and why

Take these suggested settings as a starting point for your own trading plan.

Extreme Absorption – as this is a reversal set up, I would use the following setup:

| Indicators                                |                                                   | ? 🔀    |
|-------------------------------------------|---------------------------------------------------|--------|
| Available i 🗘                             | Properties                                        | Ĵ      |
| _The_Indicator_Store Delta Candles        | ✓ License<br>License token 5c5f890b255c41c396d0d  |        |
| DeltaScalper                              | Extreme Absorption                                |        |
| Order Flows Trader                        | Enable Extreme Abs                                |        |
| Ordenlows Absorption                      | Conditional Delta Volume 0                        |        |
| Orderflows Pulse                          | Expanded Extreme Absorption                       |        |
| Orderflows Sweetspot                      | Enable Exhanded Ext Abs                           |        |
| Orderflows Turns                          | Conditional Data Valuma                           | U      |
| POCIrader                                 | - Memoritum Absorption                            |        |
| ADL                                       | Momentum Absorption                               |        |
| ADX                                       | Enable Momentum Abs                               |        |
| ADXR                                      | Conditional Delta volume 0                        |        |
| APZ                                       | <ul> <li>Trapped Absorption</li> </ul>            |        |
| Aroon oscillator                          | Enable Trapped Abs                                |        |
| ATR                                       | Conditional Delta Volume 0                        |        |
| Bartimer                                  | <ul> <li>Level 1 Aggressive Absorption</li> </ul> |        |
| Bollinger                                 | Enable Level 1 Aggr Abs                           |        |
| Configured                                | Conditional Delta Volume 0                        |        |
|                                           | <ul> <li>Level 2 Aggressive Absorption</li> </ul> |        |
| Orderflows Absorption(ES 06-19 (4 Range)) | Enable Level 2 Aggr Abs                           |        |
|                                           | Conditional Delta Volume 0                        |        |
|                                           | ✓ Stacked Absorption                              |        |
|                                           | Enable Stacked Abs                                |        |
|                                           | Conditional Delta Volume 0                        |        |
|                                           | ▼ Settings                                        |        |
|                                           | Enable Swing Filter                               |        |
|                                           | Swing Period 9                                    |        |
|                                           | Minimum Bar Volume Required 0                     |        |
|                                           | Use Delta Confirmation                            |        |
|                                           | Use Delta Divergence                              |        |
|                                           | Prominent POC Confirmation                        |        |
| add <b>remove</b> up down                 |                                                   | preset |
|                                           |                                                   |        |
|                                           | OK Cancel                                         | Apply  |

Enable Extreme Absorption, Enable Swing Filter, Swing Period of 9. This will allow me to look for absorption after a move has occurred.

## Extreme Absorption – ES 4 Range Chart Chart ES 06-19 ✓ ✓ III ✓ Q III III ✓ Q III ✓ Q III ✓ Q III ✓ Q III ✓ Q III ✓ Q III ✓ Q III ✓ Q III ✓ Q III ✓ Q III ✓ Q IIII ✓ Q IIII ✓ Q IIII ✓ Ø IIII ✓ Ø IIII ✓ Ø IIII ✓ Ø IIII ✓ Ø IIII Ø IIII Ø Ø IIII Ø Ø IIII Ø Ø IIII Ø Ø Ø Ø Ø Ø Ø Ø Ø Ø Ø Ø Ø Ø Ø Ø Ø Ø Ø Ø Ø Ø <thØ</th> Ø Ø

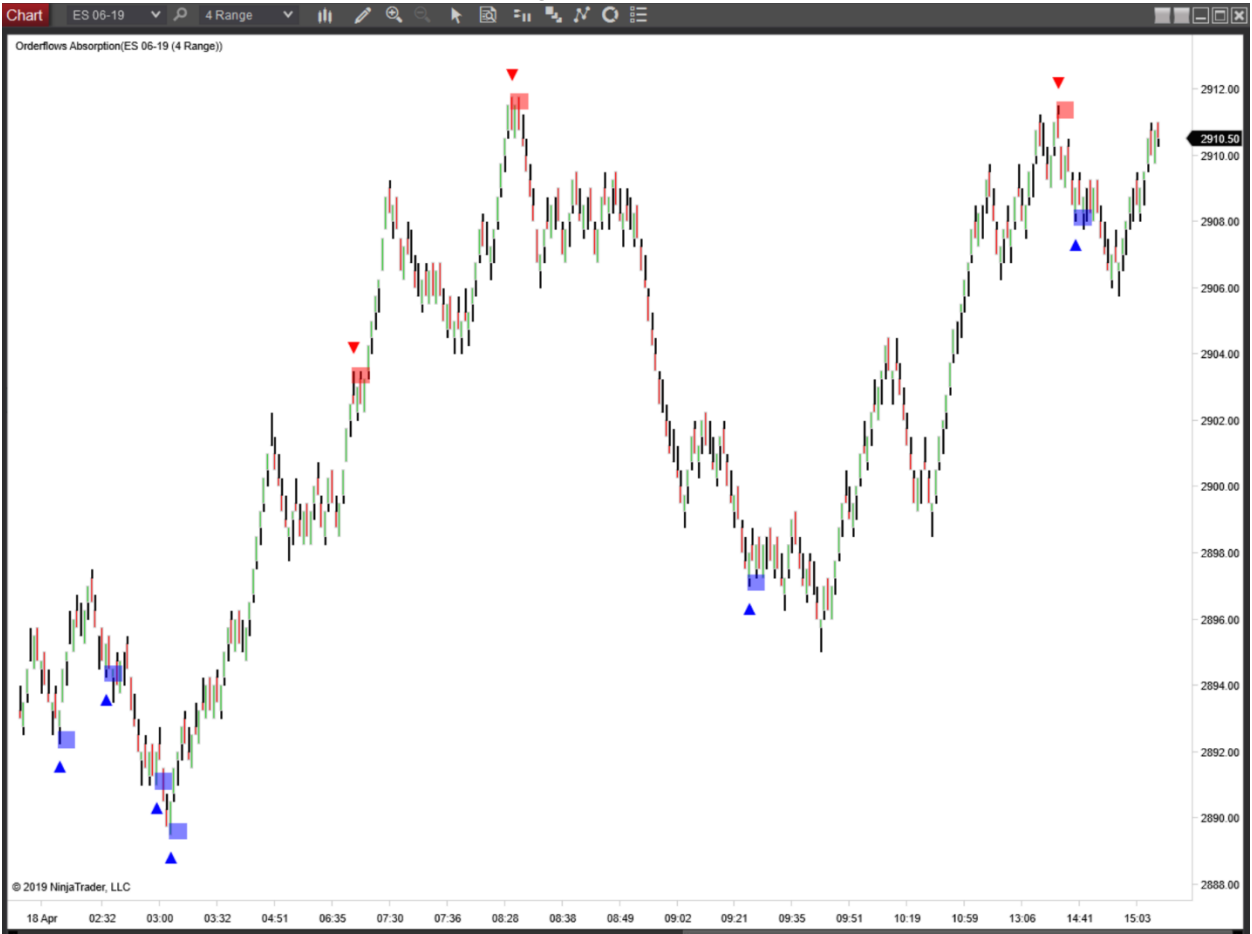

Expanded Extreme Absorption – Similar to Extreme Absorption, Expanded Extreme Absorption is a reversal indicator. I would use the same setup as Extreme Absorption. You can keep the Plot colors the same or change the colors if you are running both Extreme and Expanded Extreme Absorption.

| ndicators                                   |                                                              |
|---------------------------------------------|--------------------------------------------------------------|
| Available i 🗘                               | Properties                                                   |
| The_Indicator_Store                         | ✓ License     License token 5c5f890b255c41c396d0d8c30f16edfa |
| DeltaScalper                                | ✓ Extreme Absorption                                         |
| Order Flows Trader<br>Orderflows Absorption | Enable Extreme Abs                                           |
| Orderflows Pressure                         | Conditional Delta Volume 0                                   |
| Orderflows Pulse                            | Expanded Extreme Absorption                                  |
| Orderflows Sweetspot                        | Enable Expanded ExtAbs                                       |
| Orderflows Turns                            | Conditional Delta Volume                                     |
| PriceRejector                               |                                                              |
| ADL                                         | Enable Momentum Abs                                          |
| ADX                                         | Candificanal Data Valuma                                     |
| ADXR                                        |                                                              |
| APZ<br>Aroon                                |                                                              |
| Aroon<br>Aroon oscillator                   | Enable Trapped Abs                                           |
| ATR                                         | Conditional Delta Volume 0                                   |
| Bartimer                                    | Level 1 Aggressive Absorption                                |
| Bollinger                                   | Enable Level 1 Aggr Abs                                      |
| Configured                                  | Conditional Delta Volume 0                                   |
| Comgared                                    | ✓ Level 2 Aggressive Absorption                              |
| Orderflows Absorption(ES 06-19 (4 Range))   | Enable Level 2 Aggr Abs                                      |
|                                             | Conditional Delta Volume 0                                   |
|                                             | ✓ Stacked Absorption                                         |
|                                             | Enable Stacked Abs                                           |
|                                             | Conditional Delta Volume 25                                  |
|                                             | ✓ Settings                                                   |
|                                             | Enable Swing Filter                                          |
|                                             | Swing Period 9                                               |
|                                             | Minimum Bar Volume Required 0                                |
|                                             | Use Delta Confirmation                                       |
|                                             | Lise Delta Divergence                                        |
|                                             | Prominent POC Confirmation                                   |
| add <b>remove</b> up down                   | preset                                                       |
|                                             |                                                              |
|                                             |                                                              |

Enable Expanded Extreme Absorption, Enable Swing Filter, Swing Period of 9. This will allow me to look for absorption after a move has occurred.

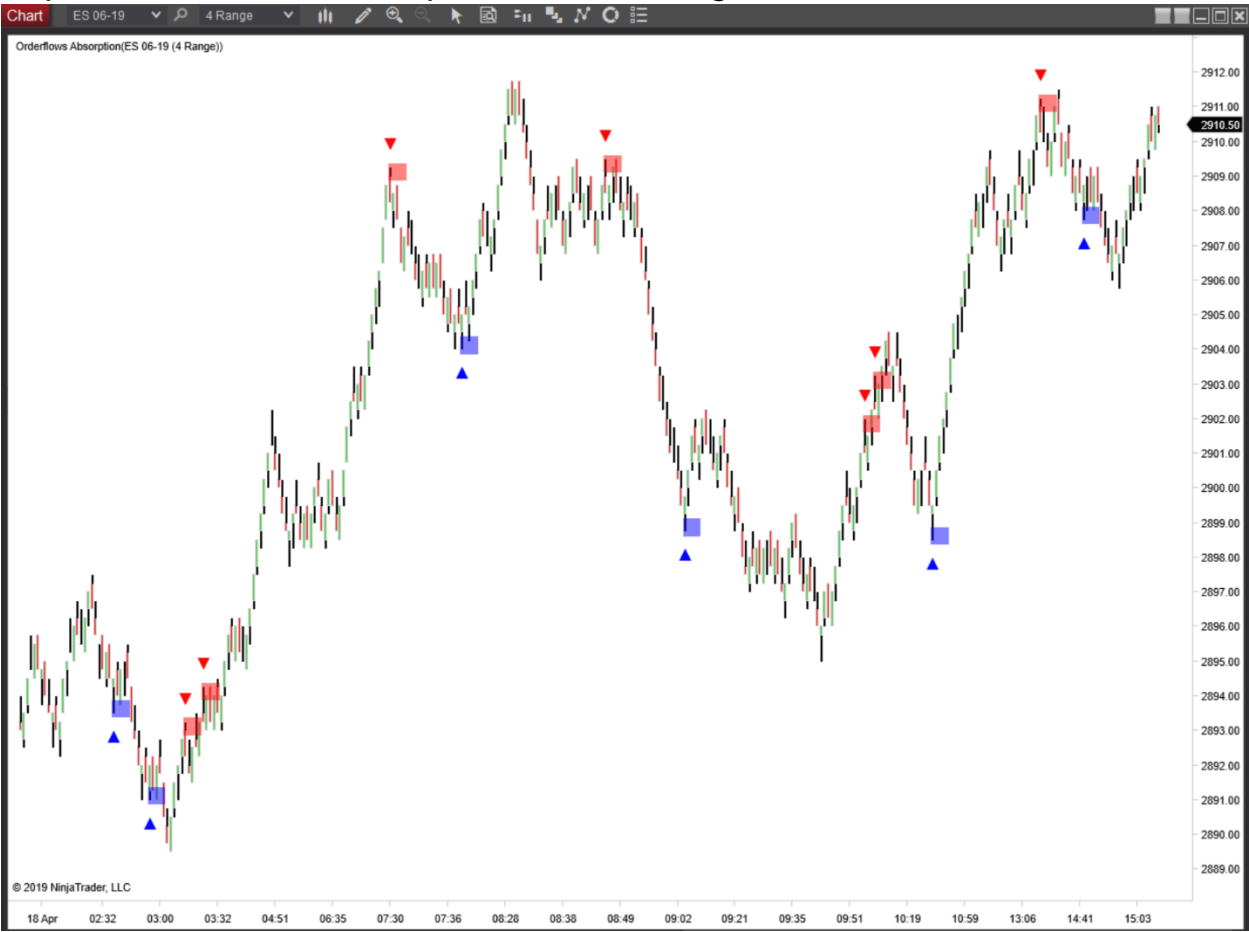

#### Expanded Extreme Absorption – ES 4 Range Chart Chart ES 06-19 V P 4 Range V III P Q R R S II V O E

You can use both Extreme Absorption and Expanded Extreme Absorption on the same chart. However, bear in mind that depending on the market and chart type you might get a lot of signals especially if the market is volatile.

Extreme Absorption and Expanded Extreme Absorption– ES 4 Range Chart

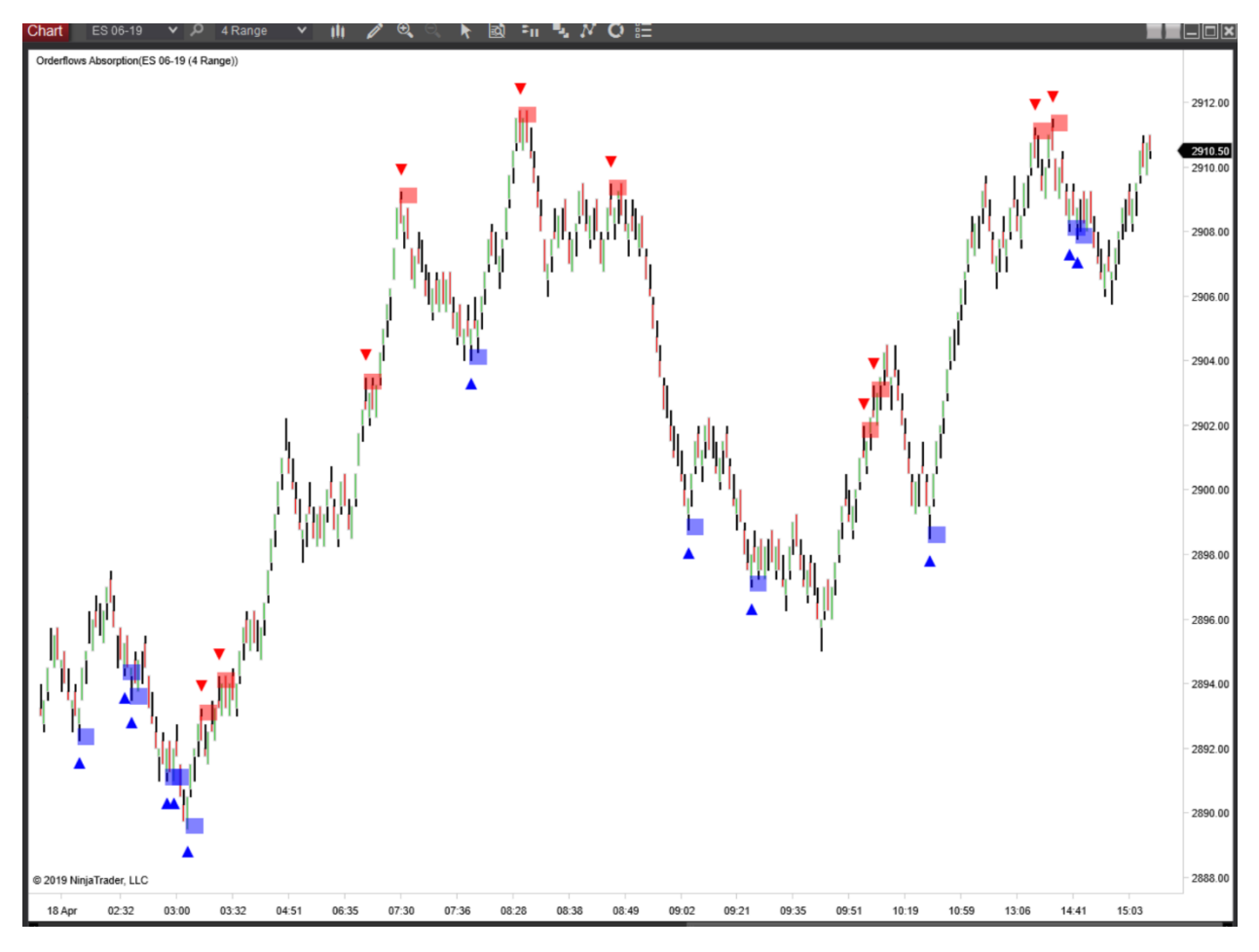

Momentum Absorption – When I am looking for momentum in the market, I know it can come anywhere. So, I disable the Swing Filter so that when ever the basic conditions are met, a signal will be generated.

| Indicators                                                                                       | 2 🔀                                                                                                    |
|--------------------------------------------------------------------------------------------------|----------------------------------------------------------------------------------------------------|
| Available i 🗘                                                                                    | Properties 2                                                                                                    |
| The_Indicator_Store Delta Candles DeltaScalper Order Flows Trader Orderflows Absorption          | ▼ License         5c5f890b255c41c396d0d8d           ↓ License token         5c5f890b255c41c396d0d8d           ▼ Extreme Absorption         Enable Extreme Abs                    |
| Orderflows Pressure<br>Orderflows Pulse<br>Orderflows Sweetspot<br>Orderflows Turns<br>POCTrader | Conditional Delta Volume     0       Expanded Extreme Absorption       Enable Expanded ExtAbs       Conditional Delta Volume     0                                               |
| PriceRejector<br>ADL<br>ADX<br>ADXR                                                              | ▼ Momentum Absorption       Enable Momentum Abs     ✓       Conditional Delta Volume     0                                                                                       |
| APZ<br>Aroon<br>Aroon oscillator<br>ATR<br>Bar timer<br>Bollinger<br>Configured                  |                                                                                                    |
| Orderflows Absorption(ES 06-19 (4 Range))                                                        | Enable Level 2 Aggr Abs<br>Conditional Delta Volume 0<br>Stacked Absorption<br>Enable Stacked Abs<br>Conditional Delta Volume 0                                                  |
|                                                                                                  | Settings     Enable Swing Filter     Swing Period     1     Minimum Bar Volume Required     0     Use Delta Confirmation     Use Delta Divergence     Prominent POC Confirmation |
| add remove up down                                                                               | preset                                                                                                    |
|                                                                                                  | OK Cancel Apply                                                                                                    |

Enable Momentum Absorption. I don't use any other filters.

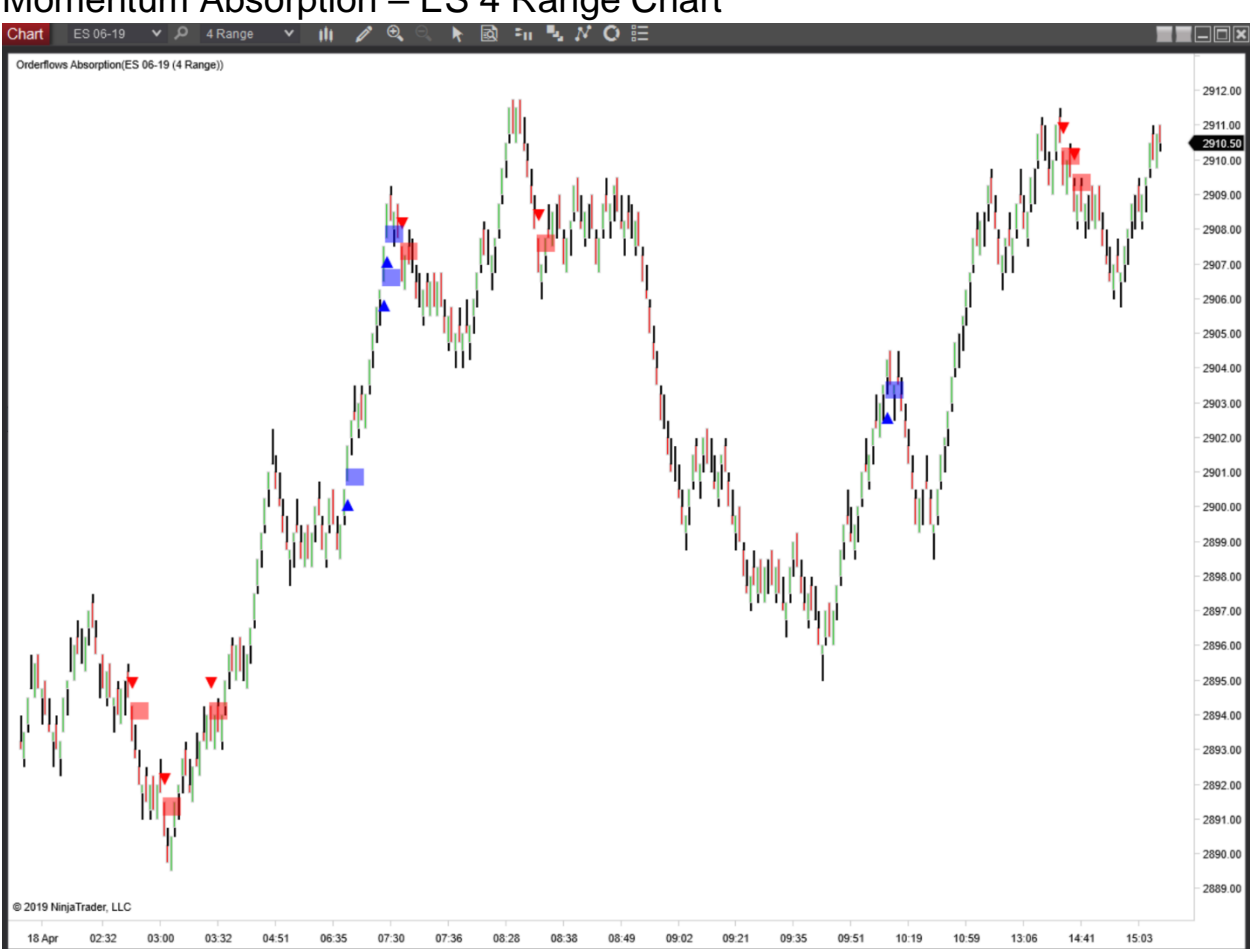

#### Momentum Absorption - ES 4 Range Chart

The thing with momentum in general is when the market has big move it can set up for big trades. On the chart above, with only a few winning trades and about an equal amount of losing trades. But on the day before when momentum was stronger, there were some moster trades.

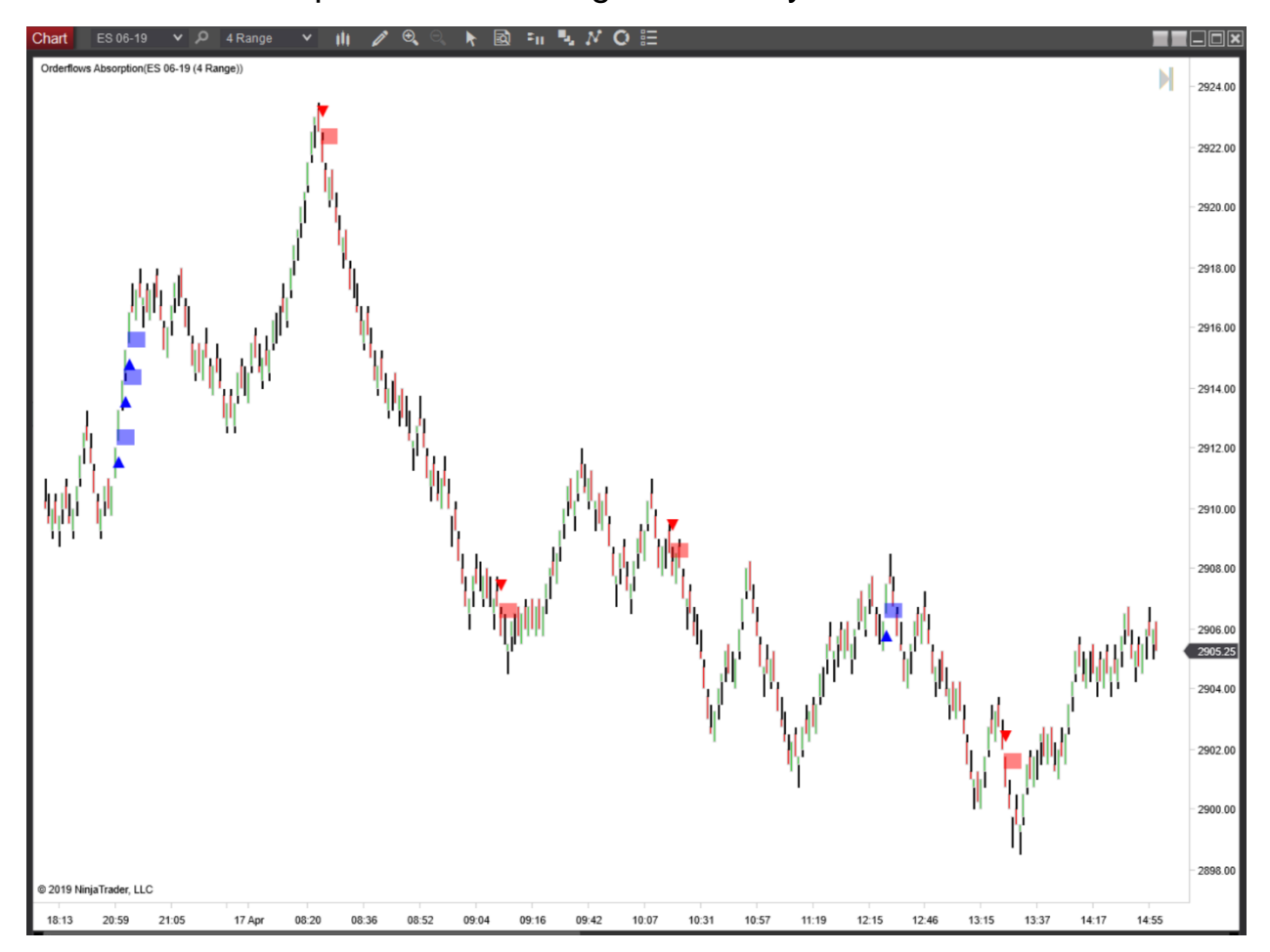

Momentum Absorption – ES 4 Range Chart Day Before Previous Chart

Trapped Absorption – This is one of my favorite setups and I am a little refined on it. I use Conditional Delta Volume and use Delta Confirmation.

| Indicators                                  |                                                   | 2                                |
|---------------------------------------------|---------------------------------------------------|----------------------------------|
| Available i 🗘                               | Properties                                        | *<br>*                           |
| _The_Indicator_Store Delta Candles          | ✓ License<br>License token                        | 5c5f890b255c41c396d0d8c30f16edfa |
| DeltaScalper                                | <ul> <li>Extreme Absorption</li> </ul>            |                                  |
| Order Flows Trader                          | Enable Extreme Abs                                |                                  |
| Ordenlows Absorption<br>Orderflows Pressure | Conditional Delta Volume                          |                                  |
| Orderflows Pulse                            | <ul> <li>Expanded Extreme Absorption</li> </ul>   |                                  |
| Orderflows Sweetspot                        | Enable Expanded Ext Abs                           |                                  |
| Orderflows Turns                            |                                                   |                                  |
| POCI rader<br>PriceRejector                 |                                                   |                                  |
| ADL                                         |                                                   |                                  |
| ADX                                         | Enable Momentum Abs                               |                                  |
| ADXR                                        |                                                   | 0                                |
| APZ                                         | Irapped Absorption                                | _                                |
| Aroon oscillator                            | Enable Trapped Abs                                | *                                |
| ATR                                         | Conditional Delta Volume                          | 25                               |
| Bartimer                                    | <ul> <li>Level 1 Aggressive Absorption</li> </ul> |                                  |
| Bollinger                                   | Enable Level 1 Aggr Abs                           |                                  |
| Configured                                  | Conditional Delta Volume                          |                                  |
|                                             | <ul> <li>Level 2 Aggressive Absorption</li> </ul> |                                  |
| Orderflows Absorption(ES 06-19 (4 Range))   | Enable Level 2 Aggr Abs                           |                                  |
|                                             | Conditional Delta Volume                          |                                  |
|                                             | <ul> <li>Stacked Absorption</li> </ul>            |                                  |
|                                             | Enable Stacked Abs                                |                                  |
|                                             | Conditional Delta Volume                          |                                  |
|                                             | ✓ Settings                                        |                                  |
|                                             | Enable Swing Filter                               |                                  |
|                                             | Swing Period                                      |                                  |
|                                             | Minimum Bar Volume Required                       | 0                                |
|                                             | Use Delta Confirmation                            | ×                                |
|                                             | Use Delta Divergence                              |                                  |
|                                             | Prominent POC Confirmation                        |                                  |
| add <b>remove</b> up down                   |                                                   | preset                           |
|                                             |                                                   |                                  |
|                                             | OK                                                | Cancel Apply                     |

The reason I put in the Conditional Delta Volume is specifically for this scenario. With a Conditional Delta Volume of 25 and Delta Confirmation on, if the delta volume in the bar was -10, a negative number, but the bar was green, then a buy would still show up.

#### Trapped Absorption – ES 4 Range Chart

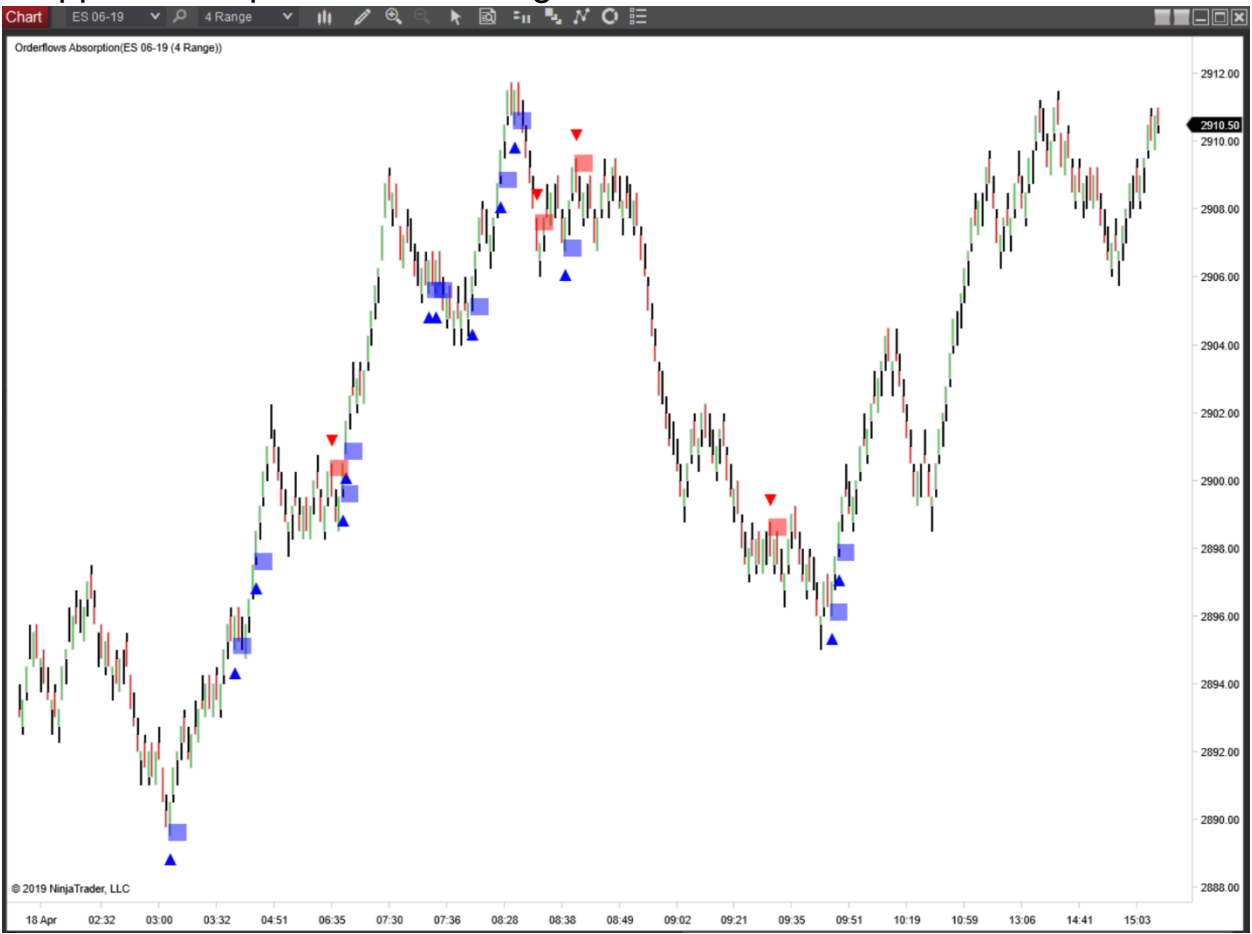

Level 1 Aggressive Absorption – Level 1 Aggressive Absorption measures absorption in across different levels. I am a little more nuanced in with this scenario and I use Swing Filter, Bar volume as well as Delta and POC.

| Indicators                                |                                                   | ? 🔀                              |
|-------------------------------------------|---------------------------------------------------|----------------------------------|
| Available i 🗘                             | Properties                                        | ▲<br>▼                           |
| _The_Indicator_Store Delta Candles        | ✓ License<br>License token                        | 5c5f890b255c41c396d0d8c30f16edfa |
| DeltaScalper                              | Extreme Absorption                                |                                  |
| Order Flows Trader                        | Enable Extreme Abs                                |                                  |
| Orderflows Pressure                       | Conditional Delta Volume                          |                                  |
| Orderflows Pulse                          | <ul> <li>Expanded Extreme Absorption</li> </ul>   |                                  |
| Orderflows Sweetspot                      | Enable Expanded Ext Abs                           |                                  |
| Orderflows Turns                          | Conditional Dalta Volume                          |                                  |
| POCIrader                                 |                                                   |                                  |
| ADL                                       |                                                   |                                  |
| ADX                                       | Enable Momentum Abs                               |                                  |
| ADXR                                      | Conditional Delta Volume                          |                                  |
| APZ                                       | Irapped Absorption                                |                                  |
| Aroon oscillator                          | Enable Trapped Abs                                |                                  |
| ATR                                       | Conditional Delta Volume                          | 0                                |
| Bartimer                                  | <ul> <li>Level 1 Aggressive Absorption</li> </ul> |                                  |
| Bollinger                                 | Enable Level 1 Aggr Abs                           | ×                                |
| Configured                                | Conditional Delta Volume                          | 25                               |
|                                           | <ul> <li>Level 2 Aggressive Absorption</li> </ul> |                                  |
| Orderflows Absorption(ES 06-19 (4 Range)) | Enable Level 2 Aggr Abs                           |                                  |
|                                           | Conditional Delta Volume                          |                                  |
|                                           | <ul> <li>Stacked Absorption</li> </ul>            |                                  |
|                                           | Enable Stacked Abs                                |                                  |
|                                           | Conditional Delta Volume                          |                                  |
|                                           | ✓ Settings                                        |                                  |
|                                           | Enable Swing Filter                               | ×                                |
|                                           | Swing Period                                      | 3                                |
|                                           | Minimum Bar Volume Required                       | 500                              |
|                                           | Use Delta Confirmation                            | ×                                |
|                                           | Use Delta Divergence                              | -                                |
|                                           | Prominent POC Confirmation                        | *                                |
| add <b>remove</b> up down                 |                                                   | preset                           |
|                                           |                                                   |                                  |
|                                           | OK                                                | Cancel Apply                     |

The reason I use many settings is because Level 1 Aggressive Absorption looks for certain traits in the order flow, which occur often by itself. Now in case you think I am curve fitting this scenario based on what worked in one market. I have included charts in other markets with the exact same settings.

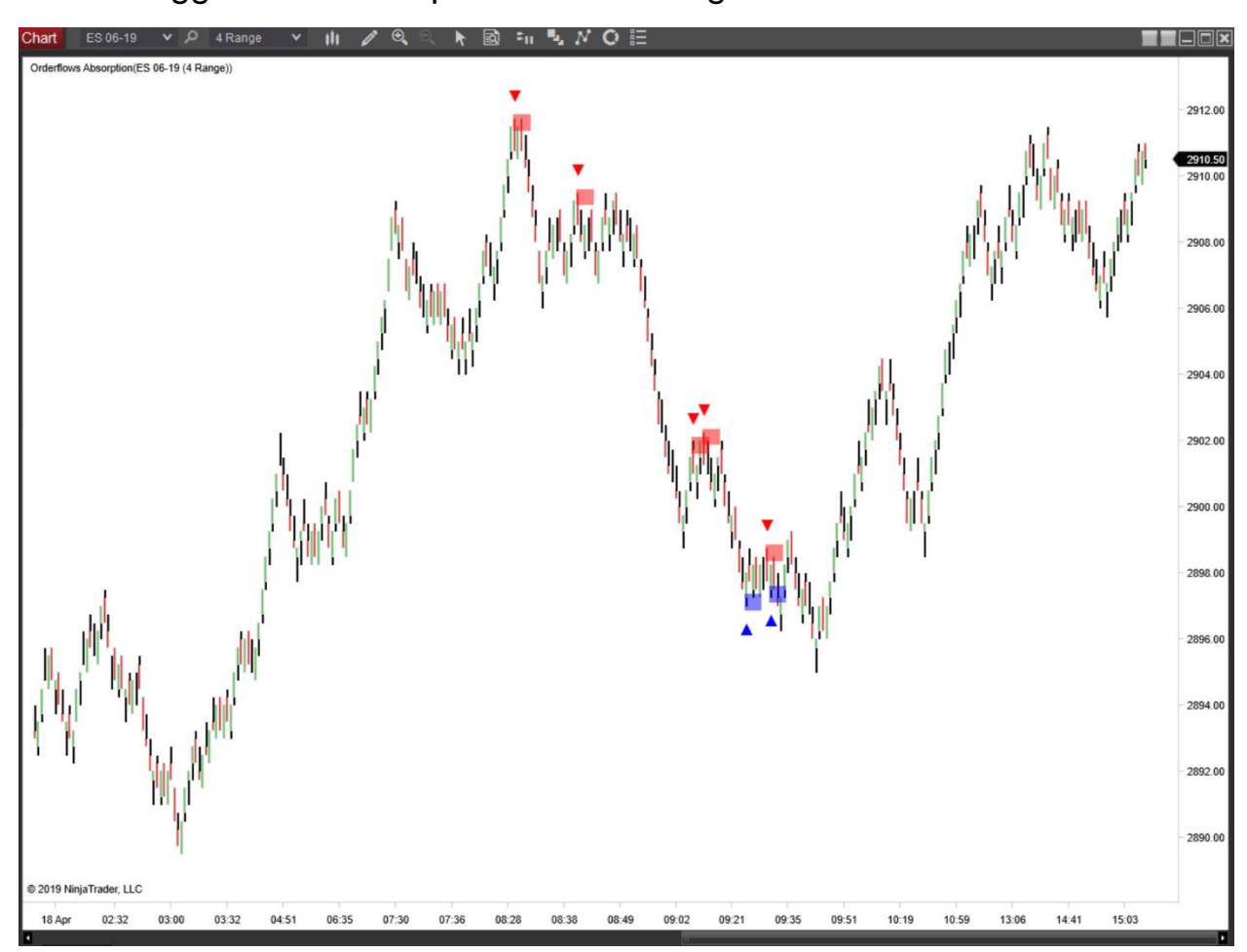

Level 1 Aggressive Absorption – ES 4 Range Chart

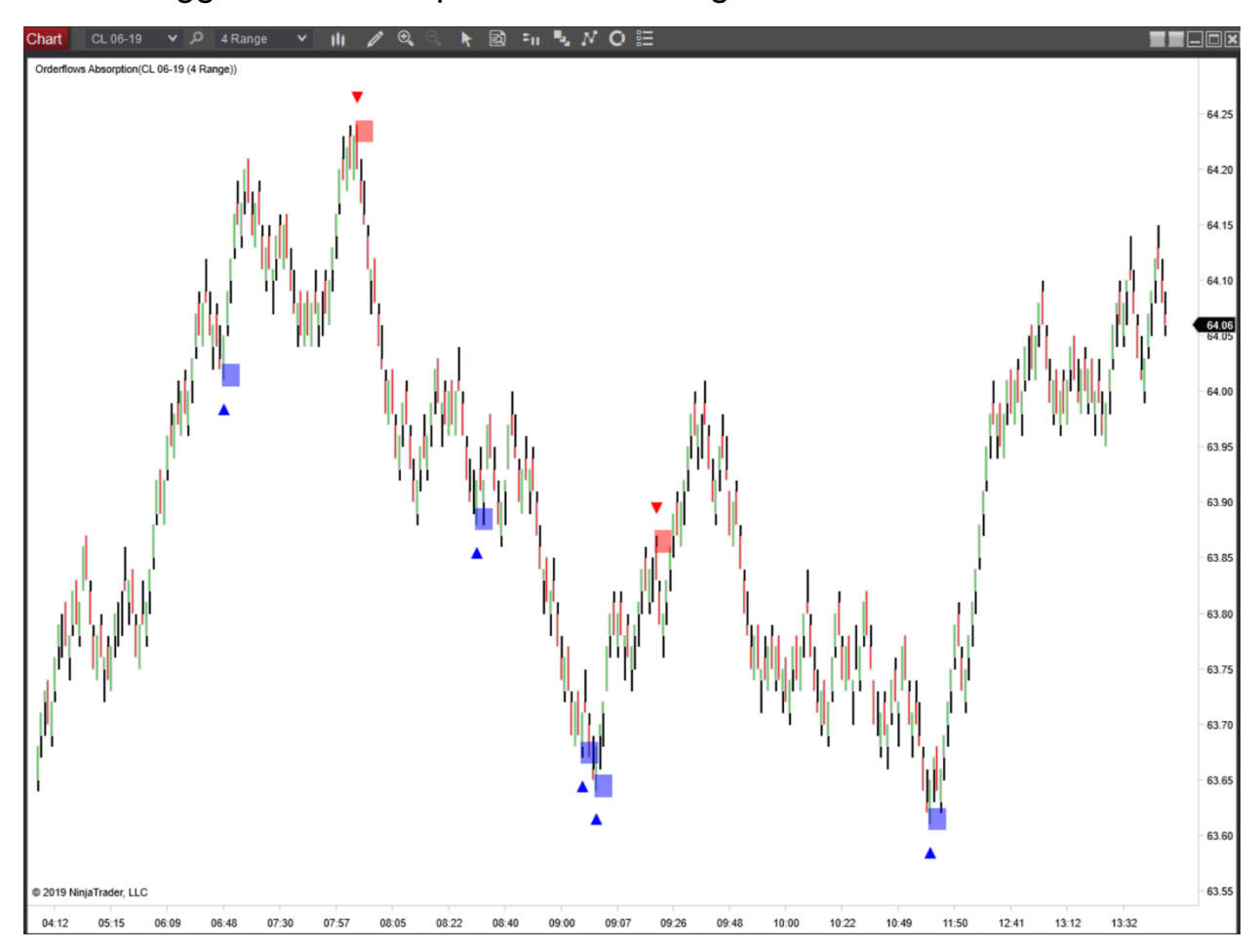

Level 1 Aggressive Absorption – CL 4 Range Chart

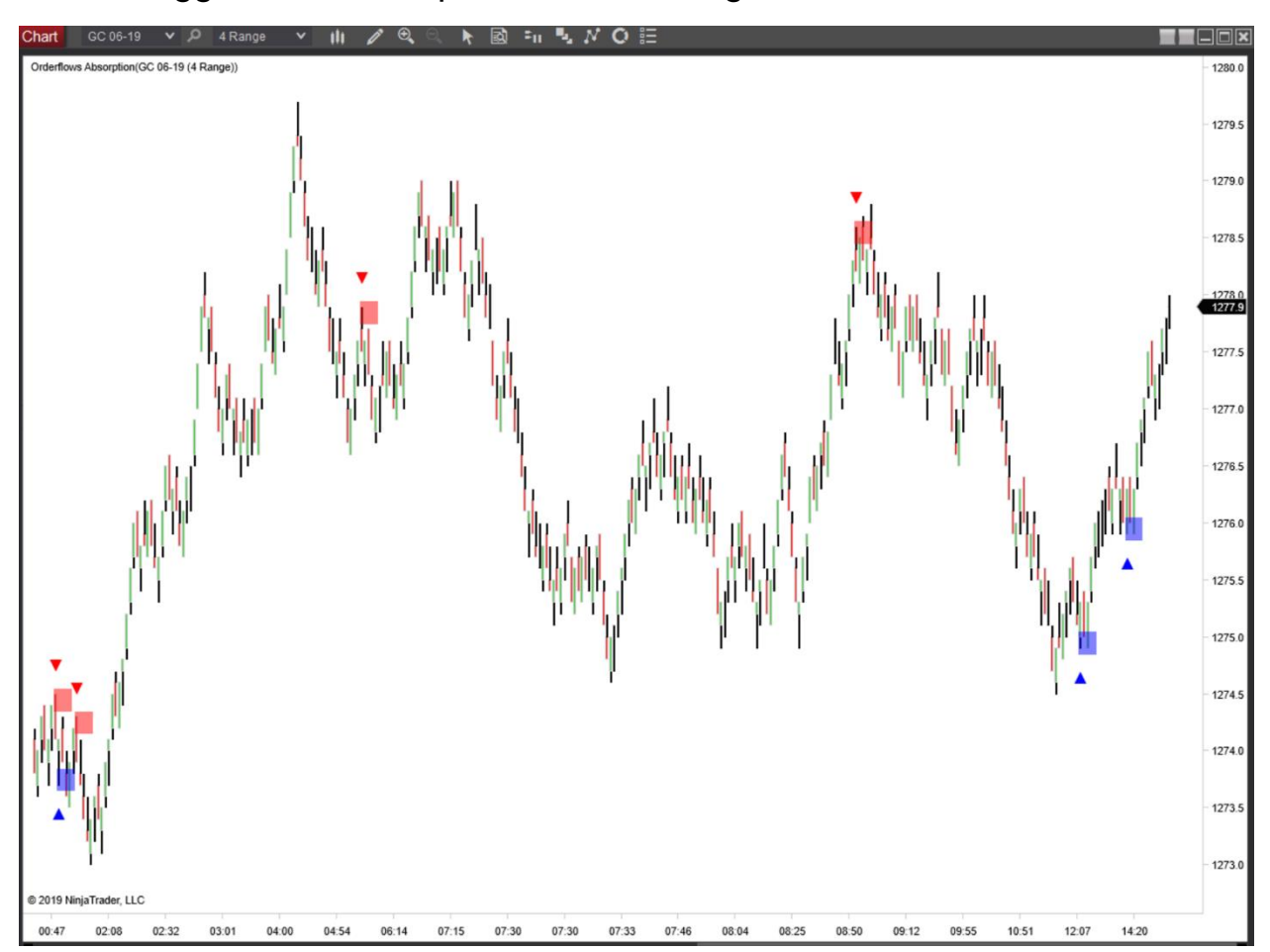

#### Level 1 Aggressive Absorption – GC 4 Range Chart

Level 2 Aggressive Absorption - Level 2 Aggressive Absorption measures absorption in across different levels and different levels that the Level 1 Aggressive Absorption. I keep the same settings with this scenario as I do with Level 1 and I use Swing Filter, Bar volume as well as Delta and POC.

| Indicators                                  |                                                   | ? 🔀                  |
|---------------------------------------------|---------------------------------------------------|----------------------|
| Available i 🗘                               | Properties                                        | :                    |
| _The_Indicator_Store<br>Delta Candles       | ✓ License<br>License token                        | 5c5f890b255c41c396d0 |
| DeltaScalper                                | <ul> <li>Extreme Absorption</li> </ul>            |                      |
| Order Flows Trader<br>Orderflows Absorption | Enable Extreme Abs                                |                      |
| Orderflows Pressure                         | Conditional Delta Volume                          |                      |
| Orderflows Pulse                            | <ul> <li>Expanded Extreme Absorption</li> </ul>   |                      |
| Orderflows Sweetspot                        | Enable Expanded ExtAbs                            |                      |
| POCTrader                                   | Conditional Delta Volume                          |                      |
| PriceRejector                               | <ul> <li>Momentum Absorption</li> </ul>           |                      |
| ADL                                         | Enable Momentum Abs                               |                      |
| ADX<br>ADVP                                 | Conditional Delta Volume                          |                      |
| ADAR                                        | <ul> <li>Trapped Absorption</li> </ul>            |                      |
| Aroon                                       | Enable Trapped Abs                                |                      |
| Aroon oscillator                            | Conditional Delta Volume                          |                      |
| ATR<br>Bartimer                             | <ul> <li>Level 1 Aggressive Absorption</li> </ul> |                      |
| Bollinger                                   | Enable Level 1 Aggr Abs                           |                      |
|                                             | Conditional Delta Volume                          | 0                    |
| Configured                                  | <ul> <li>Level 2 Aggressive Absorption</li> </ul> |                      |
| Orderflows Absorption(ES 06-19 (4 Range))   | Enable Level 2 Aggr Abs                           | ×                    |
|                                             | Conditional Delta Volume                          | 25                   |
|                                             | ✓ Stacked Absorption                              |                      |
|                                             | Enable Stacked Abs                                |                      |
|                                             | Conditional Delta Volume                          | 0                    |
|                                             | ▼ Settings                                        |                      |
|                                             | Enable Swing Filter                               | ×                    |
|                                             | Swing Period                                      | 3                    |
|                                             | Minimum Bar Volume Required                       | 500                  |
|                                             | Use Delta Confirmation                            | ×                    |
|                                             | Use Delta Divergence                              | =                    |
|                                             | Prominent POC Confirmation                        | ×                    |
| add <b>remove</b> up down                   |                                                   | preset               |
|                                             |                                                   |                      |
|                                             | OK                                                | Cancel Apply         |

The reason I use many settings is because Level 2 Aggressive Absorption, like Level 1, looks for certain traits in the order flow, which occur often by itself. Now in case you think I am curve fitting this scenario based on what worked in one market. I have included charts in other markets with the exact same settings.

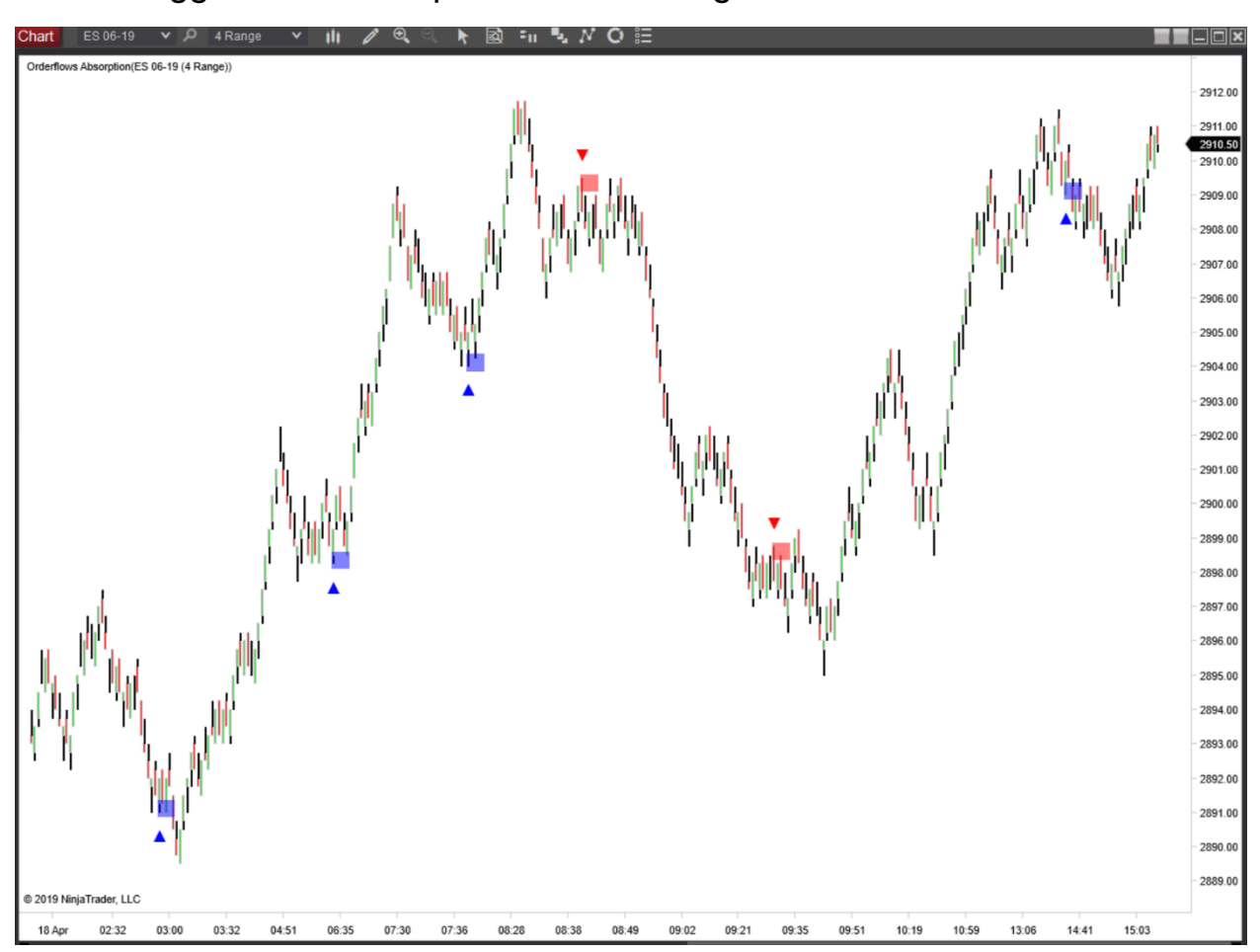

#### Level 2 Aggressive Absorption – ES 4 Range Chart

Now, I am sure you are wondering, can you combine Level 1 Aggressive Absorption and Level 2 Aggressive Absorption. The answer is yes.

Level 1 Aggressive Absorption & Level 2 Aggressive Absorption – ES 4 Range Chart

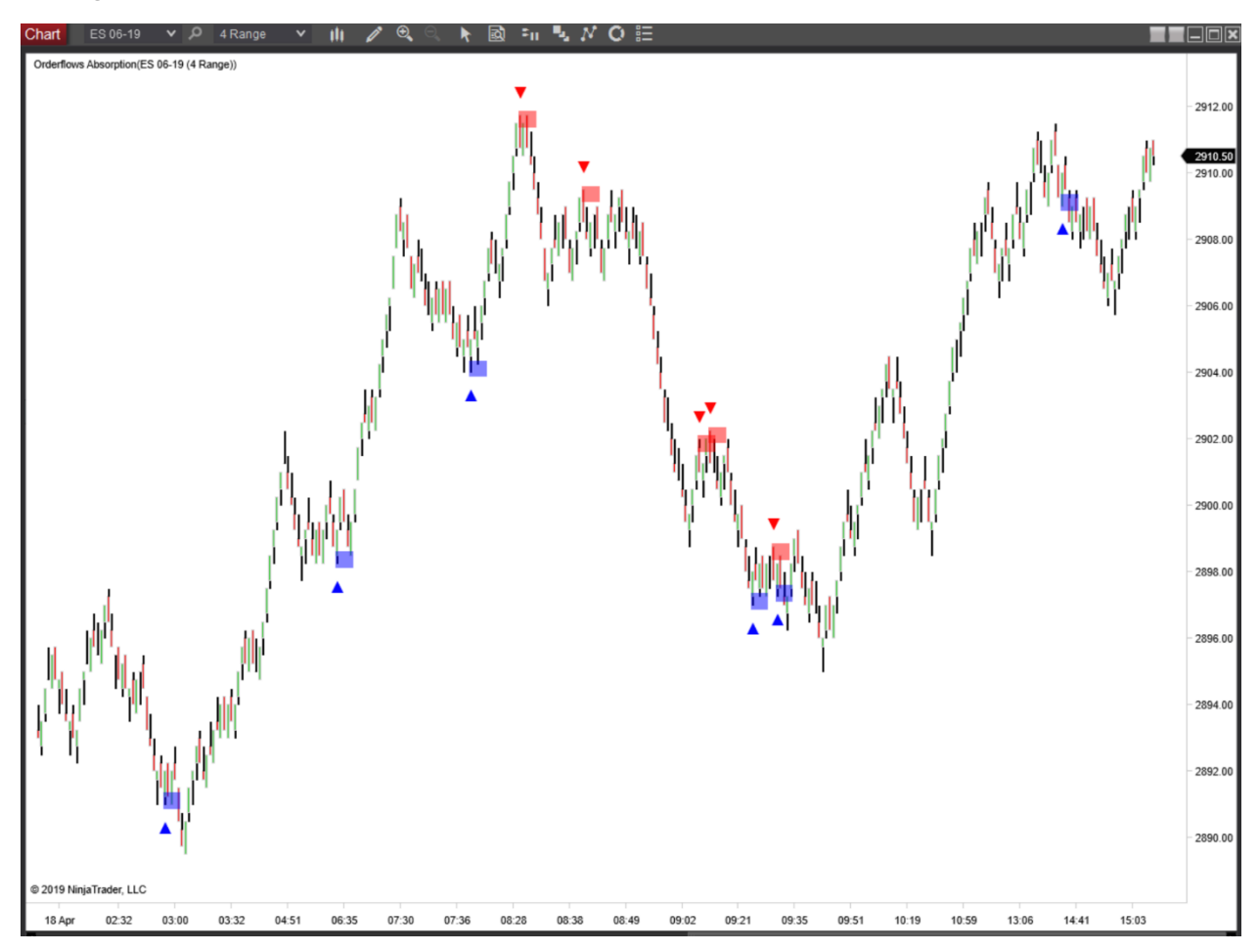

Stacked Absorption – Stacked Absorption occurs when there are absorption levels stacked on each other in a bar. Often times it will give off signals similar price levels on the chart to when you combine Level 1 and Level 2 Aggressive Absorption. The reasons for the signals are different. But the settings are similar. I use Swing Filter, Bar volume as well as Delta and POC. Conditional Delta is uses as well.

| Indicators                                |                                                   | ? 🔀                              |
|-------------------------------------------|---------------------------------------------------|----------------------------------|
| Available i 🗘                             | Properties                                        | ▲<br>▼                           |
| _The_Indicator_Store<br>Delta Candles     | ✓ License<br>License token                        | 5c5f890b255c41c396d0d8c30f16edfa |
| DeltaScalper                              | Extreme Absorption                                |                                  |
| Order Flows Trader                        | Enable Extreme Abs                                |                                  |
| Ordeflows Absorption                      | Conditional Delta Volume                          |                                  |
| Orderflows Pulse                          | <ul> <li>Evpanded Extreme Absorption</li> </ul>   |                                  |
| Orderflows Sweetspot                      |                                                   |                                  |
| Orderflows Turns                          | Chapter Spanded Excaps                            |                                  |
| POCTrader<br>BriceBeigster                |                                                   |                                  |
| ADL                                       | Momentum Absorption                               |                                  |
| ADX                                       | Enable Momentum Abs                               |                                  |
| ADXR                                      | Conditional Delta Volume                          | 0                                |
| APZ                                       | <ul> <li>Trapped Absorption</li> </ul>            |                                  |
| Aroon Aroon                               | Enable Trapped Abs                                |                                  |
| ATR                                       | Conditional Delta Volume                          |                                  |
| Bartimer                                  | <ul> <li>Level 1 Aggressive Absorption</li> </ul> |                                  |
| Bollinger                                 | Enable Level 1 Aggr Abs                           |                                  |
| Configured                                | Conditional Delta Volume                          |                                  |
| Conligured                                | <ul> <li>Level 2 Aggressive Absorption</li> </ul> |                                  |
| Orderflows Absorption(ES 06-19 (4 Range)) | Enable Level 2 Aggr Abs                           |                                  |
|                                           | Conditional Delta Volume                          |                                  |
|                                           | <ul> <li>Stacked Absorption</li> </ul>            |                                  |
|                                           | Enable Stacked Abs                                | M                                |
|                                           | Conditional Delta Volume                          | 25                               |
|                                           | ▼ Settings                                        |                                  |
|                                           | Enable Swing Filter                               | ×                                |
|                                           | Swing Period                                      | 3                                |
|                                           | Minimum Bar Volume Required                       | 500                              |
|                                           | Use Delta Confirmation                            | ×                                |
|                                           | Use Delta Divergence                              |                                  |
|                                           | Prominent POC Confirmation                        | ×                                |
| add <b>remove</b> up down                 |                                                   | preset                           |
|                                           |                                                   |                                  |
|                                           | OK                                                | Cancel Apply                     |
|                                           |                                                   |                                  |

### Stacked Absorption – ES 4 Range Chart

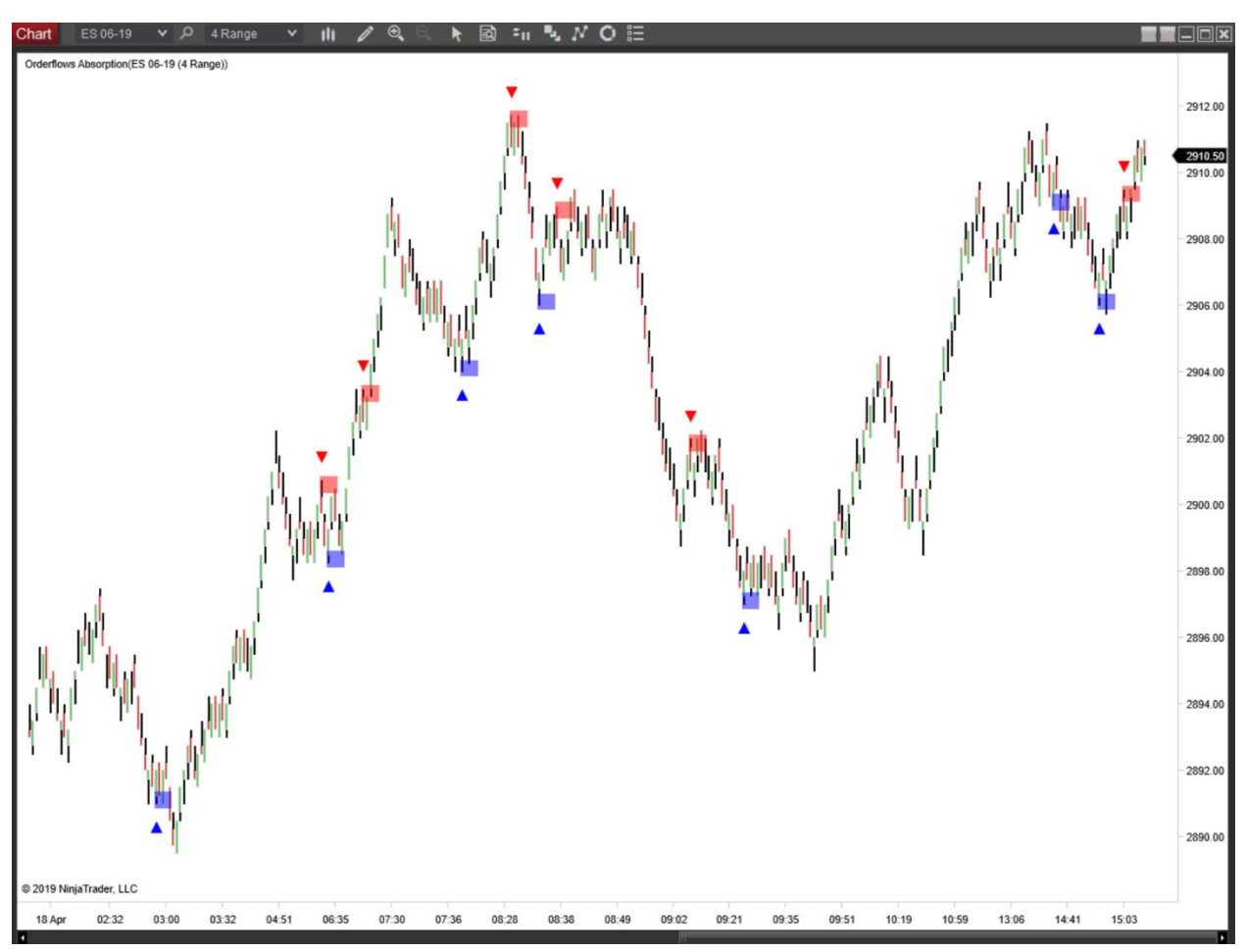

To get you started I am going to show you a few preferred settings on certain markets.

Please remember, these are starting points. These settings are not set in stone. By starting points, I mean take these settings and customize them to your own style of trading. Everyone has different trading profiles and risk levels.

Indicators ? 🗙 i 🗘 Available Properties License Delta Candles Order Flows Trader License token Orderflows Absorption Extreme Absorption Orderflows AV Enable Extreme Abs ¥ Orderflows BAR 0 Conditional Delta Volume Orderflows Bulge Orderflows Cutoff Expanded Extreme Absorption Orderflows DeltaScalper Enable Expanded ExtAbs ¥ Orderflows DeltaSurge 0 Conditional Delta Volume Orderflows Flop Momentum Absorption Orderflows Flows Driver Orderflows Flowsbounce Y Enable Momentum Abs Orderflows Flowscalper 0 Conditional Delta Volume Orderflows Flowshifts Trapped Absorption Orderflows Flowsmasher Enable Trapped Abs Orderflows Indicator A Orderflows Indicator B 0 Conditional Delta Volume Level 1 Aggressive Absorption Configured Enable Level 1 Aggr Abs ~ Orderflows Absorption(6E 12-21 (1 Minute)) 0 Conditional Delta Volume Level 2 Aggressive Absorption ¥ Enable Level 2 Aggr Abs 0 Conditional Delta Volume Stacked Absorption Enable Stacked Abs 0 Conditional Delta Volume Settings Enable Swing Filter ~ Swing Period 1 add remove up down template OK Cancel

Eurocurrency, CL & ES 1-minute charts:

#### YM, FDAX 1-minute charts – more volatile markets:

| Indicators                                                                                                    | ?                                                                                                    | ×             |
|----------------------------------------------------------------------------------------------------|----------------------------------------------------------------------------------------------------|---------------|
| Available i 🗘                                                                                                    | Properties                                                                                                    | <b>▲</b><br>▼ |
| Indicators         Available       i         Delta Candles       Order Flows Trader         Order Flows Trader       Orderflows Absorption         Orderflows Absorption       Orderflows AV         Orderflows BAR       Orderflows Bulge         Orderflows Bulge       Orderflows Bulge         Orderflows DeltaScalper       Orderflows DeltaScalper         Orderflows DeltaSurge       Orderflows Flop         Orderflows Flop       Orderflows Flops Driver         Orderflows Flows Driver       Orderflows Flowscalper         Orderflows Flowscalper       Orderflows Flowsmasher         Orderflows Indicator A       Orderflows Indicator A         Orderflows Absorption(YM 12-21 (1 Minute))       Image: Absorption(YM 12-21 (1 Minute)) | Properties <ul> <li>License</li> <li>License token</li> <li>Extreme Absorption</li> <li>Enable Extreme Abs</li> <li>Conditional Delta Volume</li> <li>Expanded Extreme Absorption</li> <li>Enable Expanded ExtAbs</li> <li>Conditional Delta Volume</li> <li>Momentum Absorption</li> <li>Enable Momentum Abs</li> <li>Conditional Delta Volume</li> <li>Momentum Absorption</li> <li>Enable Momentum Abs</li> <li>Conditional Delta Volume</li> <li>Trapped Absorption</li> <li>Enable Trapped Abs</li> <li>Conditional Delta Volume</li> <li>Level 1 Aggressive Absorption</li> <li>Enable Level 1 Aggr Abs</li> <li>Conditional Delta Volume</li> <li>Level 2 Aggressive Absorption</li> <li>Enable Level 2 Aggr Abs</li> <li>Conditional Delta Volume</li> <li>Stacked Absorption</li> <li>Enable Level 2 Aggr Abs</li> <li>Conditional Delta Volume</li> <li>Stacked Absorption</li> <li>Enable Stacked Abs</li> <li>Enable Stacked Abs</li></ul> |               |
|                                                                                                    | Conditional Delta Volume 0                                                                                                    |               |
|                                                                                                    | ▼ Settings                                                                                                    |               |
|                                                                                                    | Enable Swing Filter  Swing Period  1                                                                                                    |               |
| add remove up down                                                                                                    | template                                                                                                    |               |
|                                                                                                    | OK Cancel Apply                                                                                                    |               |

#### RTY & GC 1-minute charts

| Indicators                                                                                                    |                                                                                                    |                                                                   |        | ? 🔀      |
|----------------------------------------------------------------------------------------------------|----------------------------------------------------------------------------------------------------|-------------------------------------------------------------------|--------|----------|
| Available i 🗘                                                                                                    | Properties                                                                                                    |                                                                   |        | *<br>•   |
| Indicators         Available       i         Available       i         Delta Candles       Order Flows Trader         Order Flows Trader       Orderflows Absorption         Orderflows Absorption       Orderflows AV         Orderflows BAR       Orderflows Bulge         Orderflows DeltaScalper       Orderflows DeltaScalper         Orderflows Flop       Orderflows Flops         Orderflows Flops       Orderflows Flows Driver         Orderflows Flows Driver       Orderflows Flowscalper         Orderflows Flows Stowscalper       Orderflows Flowsmasher         Orderflows Indicator A       Orderflows Indicator B | Properties         License         License token         Extreme Absorption         Enable Extreme Abs         Conditional Delta Volume         0         Expanded Extreme Absorption         Enable Expanded Ext Abs         Conditional Delta Volume         0         Momentum Absorption         Enable Momentum Abs         Conditional Delta Volume         0         Trapped Absorption         Enable Trapped Abs         V         Conditional Delta Volume |                                                                   |        |          |
| Orderflows Indicator A<br>Orderflows Indicator B<br>Configured<br>Orderflows Absorption(RTY 12-21 (1 Minute))                                                                                                    | Conditional Delta Vo Level 1 Aggressive A Enable Level 1 Aggressive A Conditional Delta Vo Level 2 Aggressive A Enable Level 2 Aggressive A Enable Level 2 Aggressive A Conditional Delta Vo Stacked Absorption Enable Stacked Abs Conditional Delta Vo Settings Enable Swing Filter Swing Period                                                                                                    | Absorption Absorption Absorption Absorption Absorption Abs Dume 0 |        |          |
| add <b>remove</b> up down                                                                                                    |                                                                                                    |                                                                   |        | template |
|                                                                                                    |                                                                                                    | OK                                                                | Cancel | Apply    |

There are so many different chart types and market types a trader can choose from. For example, you might trade GC on a 1-minute chart while another trader is using a 200-tick chart. So, while both of you are trading the same market, your view of the market may be slightly different because of the chart structure you are looking at.

Traders have asked me how do determine what setting they should use for their market. What I suggest every trader to do is open their chart they use and then go through each absorption scenario based and judge which absorption scenario holds well in their market and chart type.

When you are trading different chart types, for example 1-minute versus tick charts, the volumes are going to be different in each bar and that is going to cause the order flow to look different.

For example, here is GC on a 200-tick chart vs a 1-minute chart for roughly the same time period:

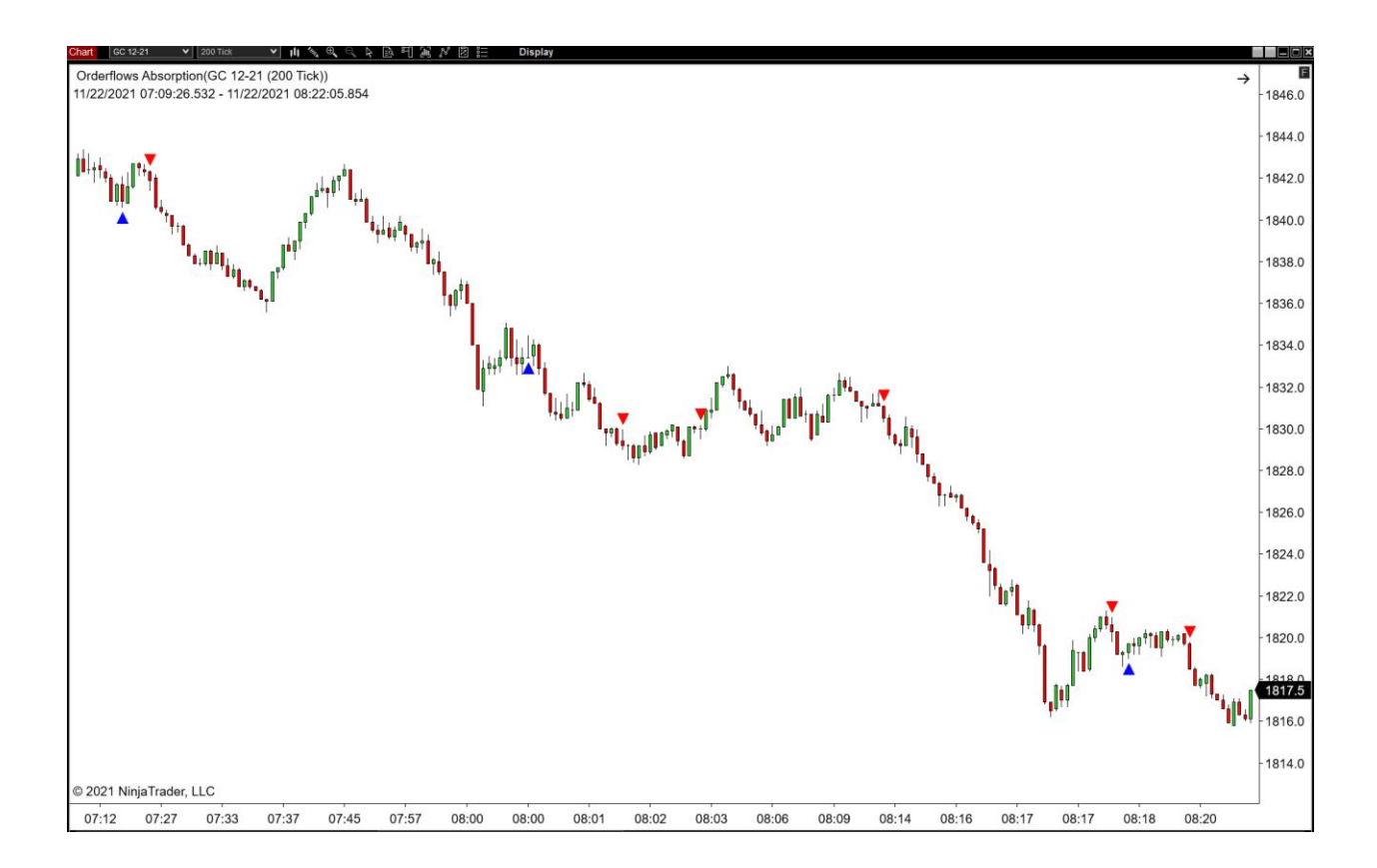

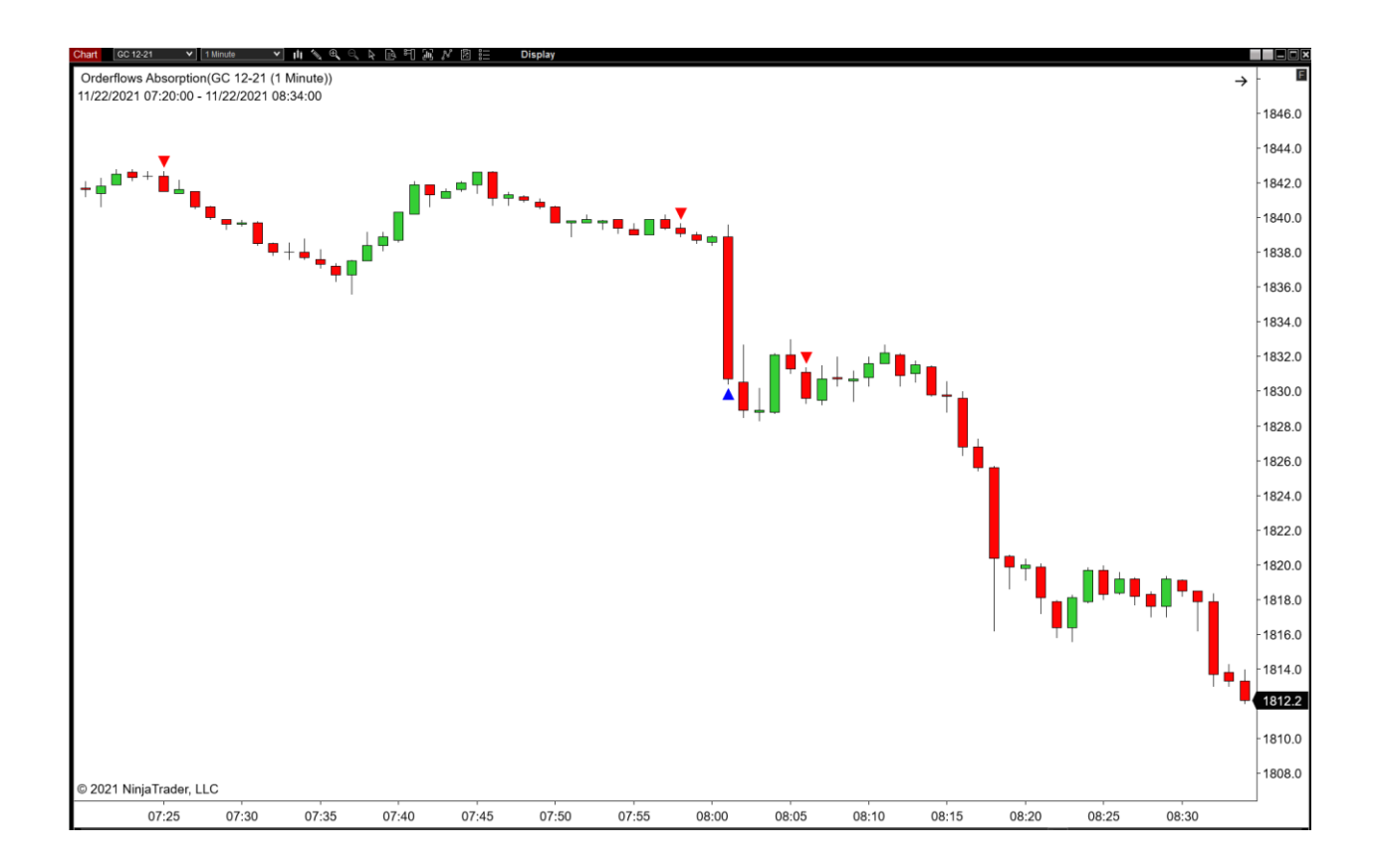

You can see how different the chart appears. While the settings for the Orderflows Absorption are the same for both charts, because the structure of the chart is different, there are different buy and sell signals.

Remember, there is no trading law that says you have to trade a timebased chart. You can trade any type of chart type you want as long as it suits you and makes you money.

That sums it up for the Orderflows Absorption Tool. I have given you the starting points for you to create your own trading plan around the settings you are comfortable with.

Happy Trading.

Mike